# Projektstyring med MindView 3 BE

Kursussite: www.plan-k.dk/mv

### Hurtigt i gang med MindMap

- Tryk MindView-knappen
- Vælg Ny
- Vælg en mapvisning

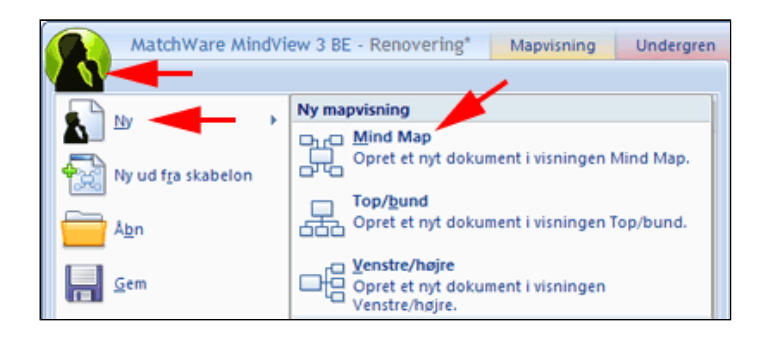

#### • Højreklik på Emne

I genvejsmenuen ser du at du kan klare det meste af arbejdet ved brug af taster og genvejstaster

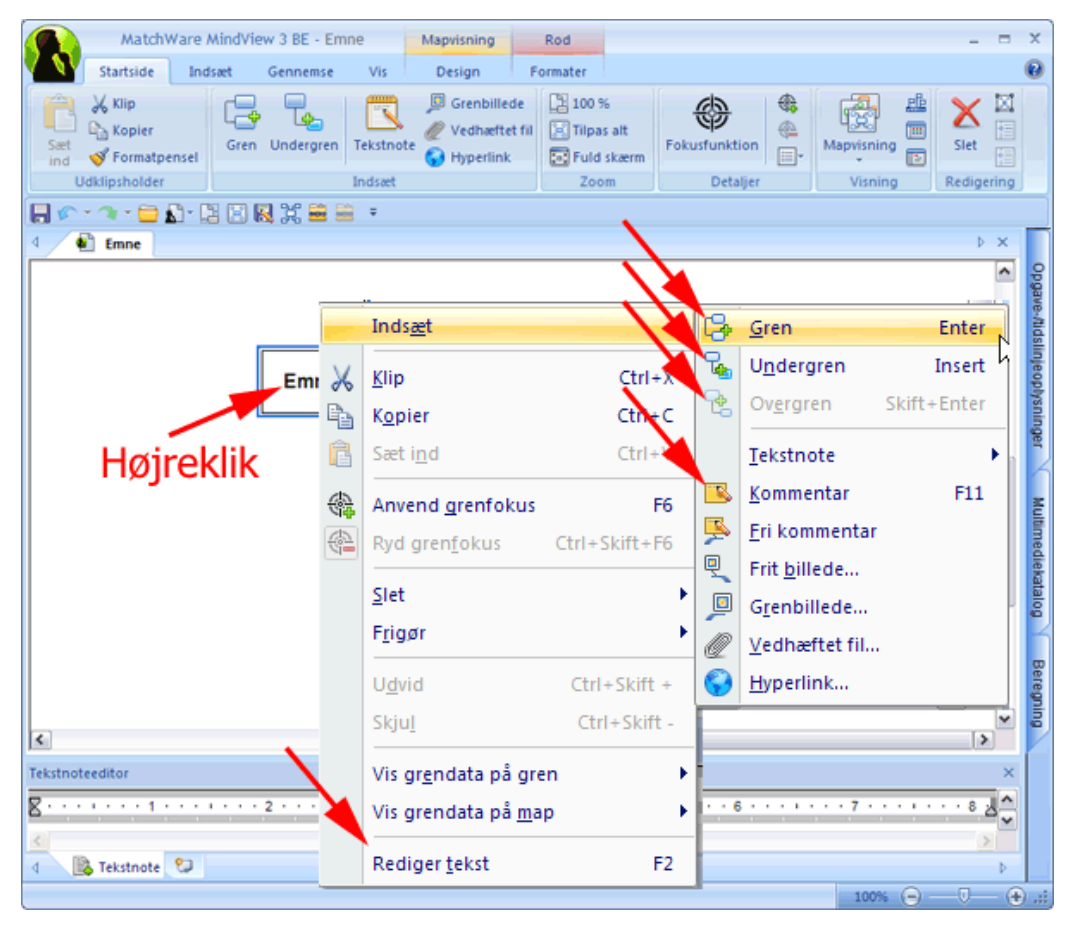

#### Opgave

Forestil dig at du vil renovere dit køkken. Du laver brainstorm med din mand - som et mindmap:

- Opret et nyt mindmap
- Markér Emne
- **Tast F2** for at redigere tekste
- **Rediger** tekst
- *Tast* Enter for at afslutte redigering
- **Tast Enter** for at oprette en gren
- **Tast F2** for at redigere tekste
- **Rediger** tekst for **Idé**
- **Tast Enter** for at afslutte redigering

- *Tast* Insert for at oprette en undergren
- **Tast F2** for at redigere tekste
- Rediger tekst for Idé
- Tast Enter for at afslutte redigering
- Anvend piletaster for at navigere rundt i mappet
- Tast F11 for at indsætte en tekstnote i en Idé
- Tast Shift + Enter for at oprette en overgren
- Hold musen nede på en gren og træk for at flytte den til en anden placering
- **Fortsæt** på den måde til du har et overblik over de mange forskellige opgaver (indkøb, rengøring, forberedelse til malearbejdet, håndværkerassistance osv.)

### Aktiver projektstyring

- Vælg fanen Opgave-/tidslinjeoplysninger (1)
- Tryk Aktiver projektstyring (2)

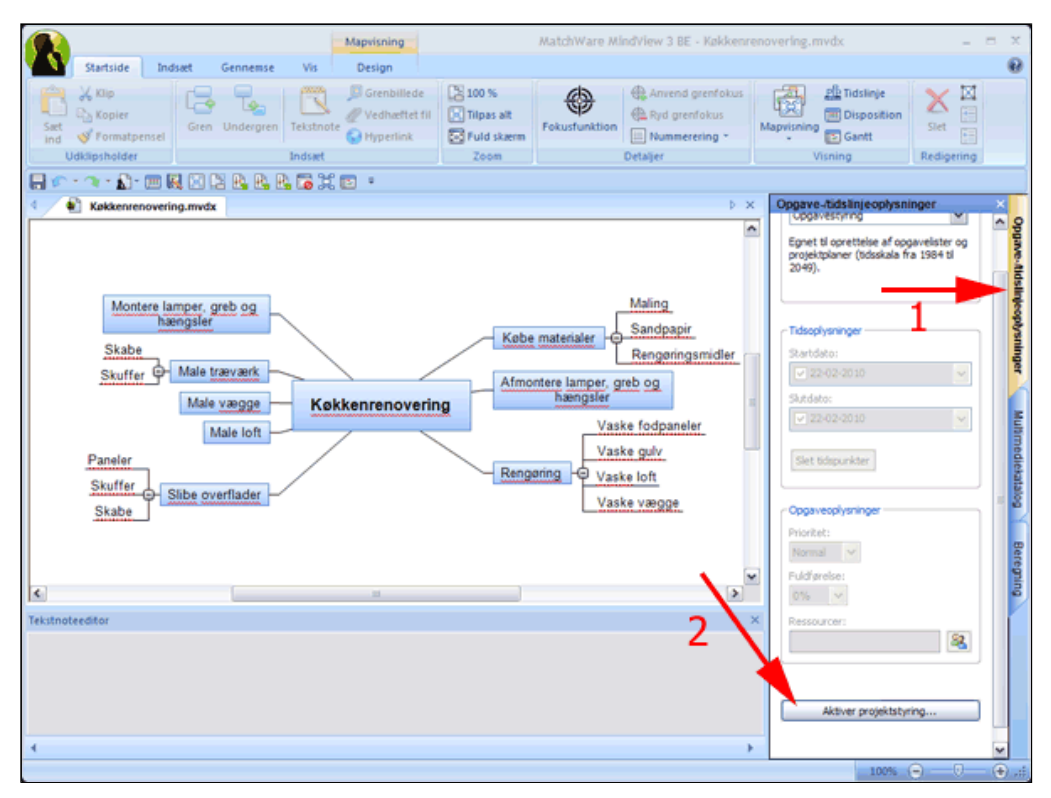

Advarsel!

Herved fremkommer en advarsel. Bemærk at opgaver kun kan indsættes på arbejdsdage. Nye projekter baseres på Standardkalenderen, der defineres under MindView-indstillinger (se under MindVieW-knappen). I standardkalenderen er lørdag-søndag ikke arbejdsdage og der er frokostpause fra 12 - 13.

• Tryk OK

Du skal først vælge projektets startdato.

• Vælg Projektoplysninger

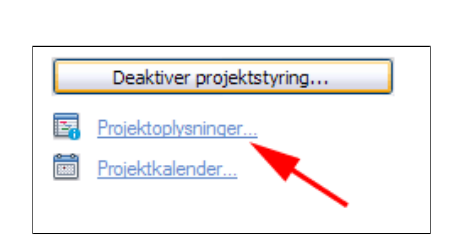

Dokumentet bliver nu behandlet som en projektplan i stedet for en simpel opgaveliste:

· Overordnede grene bliver til hovedopgaver. Deres start- og slutdatoer kan ikke

længere redigeres, men beregnes i stedet ud fra start- og slutdatoerne på

Eventuelle eksisterende datooplysninger på overordnede grene går tabt

Projektkalenderen aktiveres. Opgaver kan kun indsættes på arbejdsdage.

grenene (opgaverne) under dem.

- Vælg Projektets startdato (1)
- Vælg en dato (2)
- Tryk OK

? 🗙

Annuller

OK

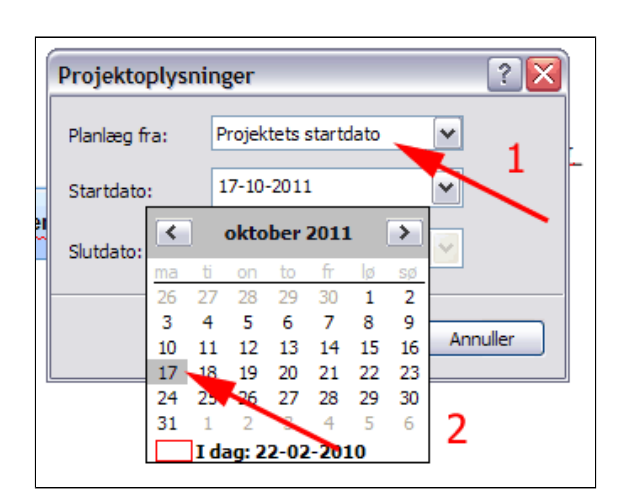

Deaktiver projektstyring...

Projektoplysninger...

Projektkalender...

I dette ferieprojekt har du brug for at speciel projektkalender.

- Vælg Projektkalender
- Tryk Projektkalender

| Indstillinger for projektkalender 🛛 👔 🔀 |                    |  |  |  |  |
|-----------------------------------------|--------------------|--|--|--|--|
| Kalenderindstillinger for 'Køkke        | enrenovering.mvdx' |  |  |  |  |
| Timer pr. dag:                          | 8,00               |  |  |  |  |
| Timer pr. uge:                          | 40,00              |  |  |  |  |
| Dage pr. måned:                         | 20                 |  |  |  |  |
| Projektkalender                         |                    |  |  |  |  |
|                                         | OK Annuller        |  |  |  |  |

- *Vælg* alle hverdage ved at trække med musen fra **m** til **f** (1)
- Tryk Ryd (2)

| Projektkalender                                                                                             |    |    |    |    |                             |    |             |
|----------------------------------------------------------------------------------------------------|----|----|----|----|-----------------------------|----|-------------|
| februar 2010 >                                                                                              |    |    |    |    | Markerede dage som standard |    |             |
| m                                                                                                    | t  | 0  | t  | f  | 1                           | S  | Arbejdstid: |
| 1                                                                                                    | 2  | 3  | 4  | 54 | 6                           | 7  | 08:00 12:00 |
| 8                                                                                                    | 9  | 10 | 11 | 12 | 13                          | 14 | 13:00 17:00 |
| 15                                                                                                    | 16 | 17 | 18 | 19 | 20                          | 21 |             |
| 22                                                                                                    | 23 | 24 | 25 | 26 | 27                          | 28 |             |
| 1                                                                                                    | 2  | 3  | 4  | 5  | 6                           | 7  |             |
| 8                                                                                                    | 9  | 10 | 11 | 12 | 13                          | 14 | Ryd 2       |
| 8     9     10     11     12     13     14       Forklaring       Arbejdsdage     Fridage     Ikke standard |    |    |    |    |                             |    |             |

- *Vælg* alle hverdage og lørdag ved at trække med musen fra **m** til **1** (1)
- Skriv 8 og 18 for arbejdstid

| Proje      | Projektkalender |      |       |       |     |    |                             |
|------------|-----------------|------|-------|-------|-----|----|-----------------------------|
| <          |                 | febr | uar 2 | 010   |     | >  | Markerede dage som standard |
| m          | • t •           | 0    | t*    | f     | LŅ  | S  | Arbejdstid:                 |
| 1          | 2               | 3    | 4     | 5     | 613 | 7  | 8 18                        |
| 8          | 9               | 10   | 11    | 12    | 13  | 14 | 2                           |
| 15         | 16              | 17   | 18    | 19    | 20  | 21 |                             |
| 22         | 23              | 24   | 25    | 26    | 27  | 28 |                             |
| 1          | 2               | 3    | 4     | 5     | 6   | 7  |                             |
| 8          | 9               | 10   | 11    | 12    | 13  | 14 | Ryd                         |
| Forklaring |                 |      |       |       |     |    |                             |
| Ar         | beidsda         | ane  |       | Frida | ne  |    | Ikke standard               |

#### • Tryk OK

Nu er du igen i boksen Indstillinger for projektkalender

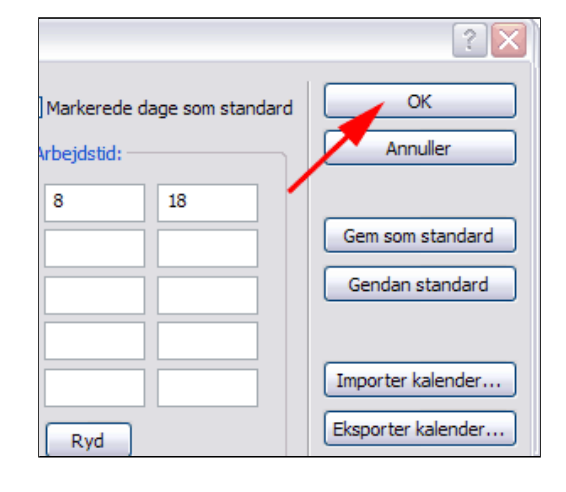

• Skriv timer pr. dag, uge , måned (1)

Projektkalenderen afviger fra standardkalenderen. Måske den er rar at have til en anden gang der skal udføres et projekt i en ferie

• Tryk Projektkalender (2)

| Indstillinger for projektkalender  |                   |  |  |  |  |
|------------------------------------|-------------------|--|--|--|--|
| Kalenderindstillinger for 'Toileti | renovering1.mvdx' |  |  |  |  |
| Timer pr. dag:                     | 10,00             |  |  |  |  |
| Timer pr. uge:                     | 50,00             |  |  |  |  |
| Dage pr. måned:                    | 24                |  |  |  |  |
| Projektkalender 2                  |                   |  |  |  |  |
| OK Annuller                        |                   |  |  |  |  |

• Tryk Eksporter kalender

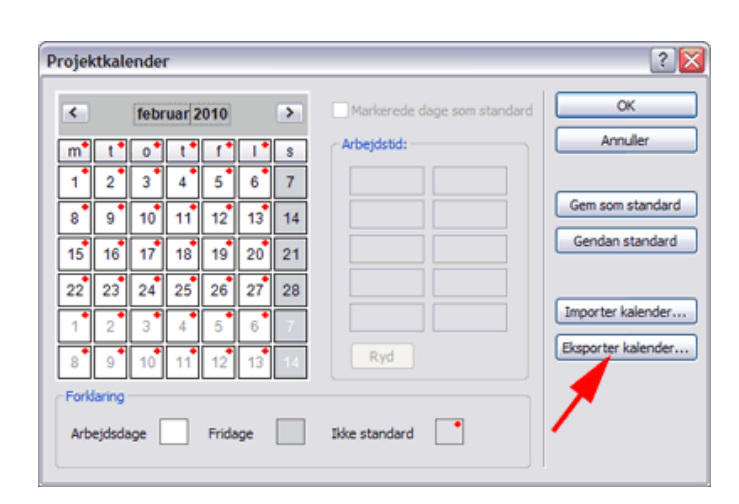

- Navngiv kalenderfilen (1)
- Tryk Gem (2)
- *Tryk* **OK** i de følgende 2 bokse

Når du skal bruge kalenderen i et tilsvarende projekt, skal du på tilsvarende måde importere kalenderen. Se evt.: <u>FeriearbejdsKalender.xml</u>

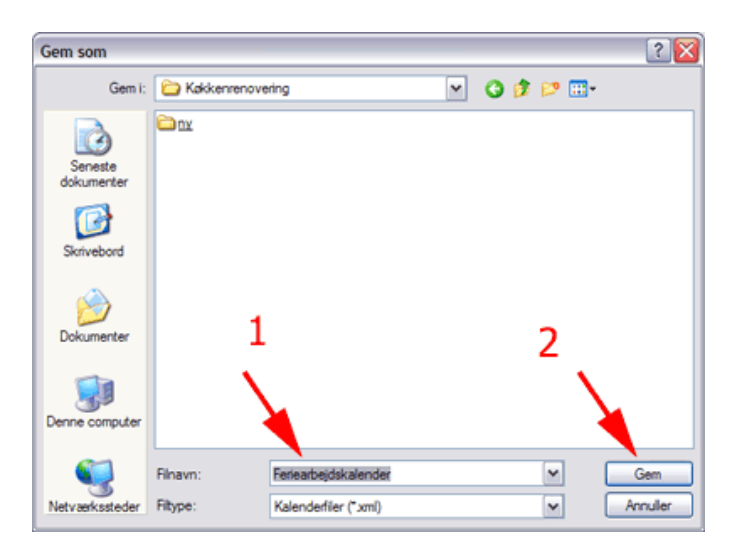

- Tryk Mindview-knappen
- Tryk Gem

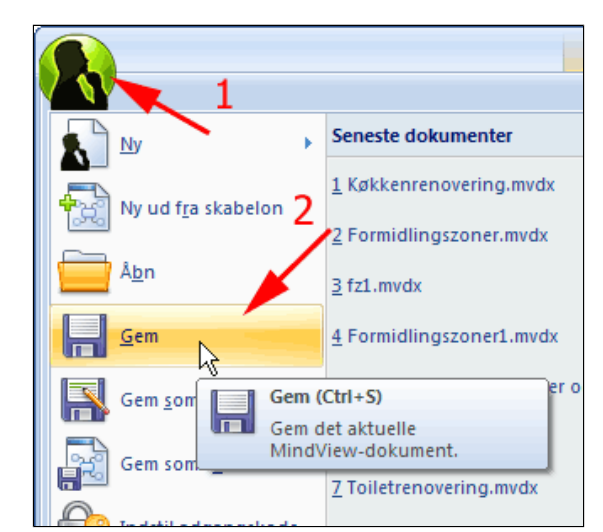

### Rækkefølge og niveauer i Gantt-oversigt

Projektet ses i øjeblikket som MindMap, der består af grene og undergrene.

- Vælg fanen Vis
- Tryk Gantt (CTRL+Skift+6)

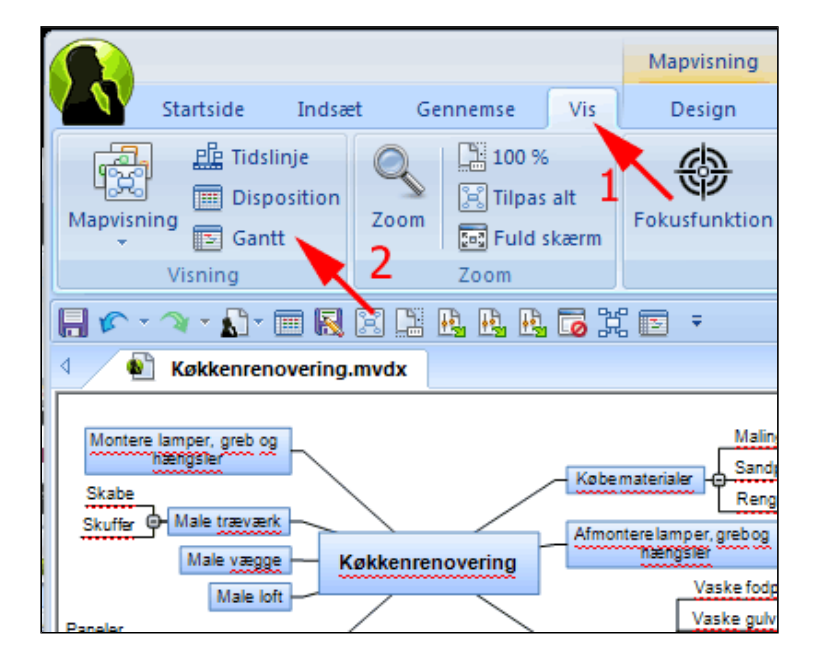

Gantt-visningen består af følgende elementer:

- o Gannt-oversigten
- o Gant kortet

I Gannt-oversigten ses grene og undergrene som opgaver og underopgaver

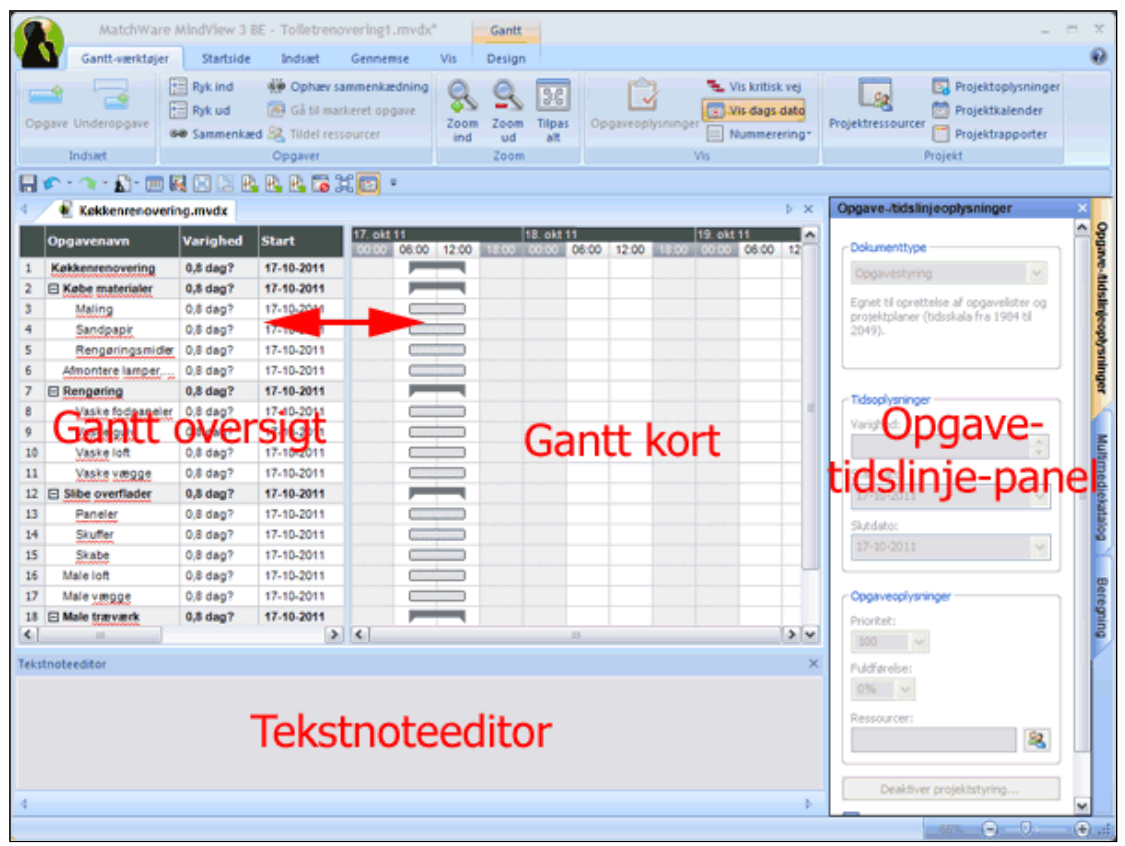

#### I Gannt-oversigten kan du:

- tilføje opgaver
- hæve/sænke opgavers niveauer
- sammenkæde opgaver via valg af foregående opgave
- knytte ressourcer til opgaver
- ændre rækkefølgen af opgaver (dette kun af visuelle grunde, da det er starttidspunkter for opgaver der reelt bestemmer rækkefølge. Mere om det senere)
- ændre opgavers varighed/start/slut

I eksemplet er varigheden 0,8 dag?. ?-tegnet angiver at det er en anslået værdi. (Normalt er den anslåede værdi 1 dag?, men i dette projekt er arbejdsdagen udvidet til 10 timer)

*Vaske loft* står nederst under *Rengøring*, det skal af visuelle grunde anbringes øverst.

| Opgavenavn         | Varighed                                                                                                    | Start                                                                                                    | Slut                                                                                                    | Foregåe                                                                                                    | Ressour                                                                                                    |
|--------------------|----------------------------------------------------------------------------------------------------|----------------------------------------------------------------------------------------------------|----------------------------------------------------------------------------------------------------|----------------------------------------------------------------------------------------------------|----------------------------------------------------------------------------------------------------|
| Køkkenrenoveri     | 0,8 dag?                                                                                                    | 17-10-2011                                                                                                    | 17-10-2011                                                                                                    |                                                                                                    |                                                                                                    |
| E Købe materialer  | 0,8 dag?                                                                                                    | 17-10-2011                                                                                                    | 17-10-2011                                                                                                    |                                                                                                    |                                                                                                    |
| Maling             | 0,8 dag?                                                                                                    | 17-10-2011                                                                                                    | 17-10-2011                                                                                                    |                                                                                                    |                                                                                                    |
| Sandpapir          | 0,8 dag?                                                                                                    | 17-10-2011                                                                                                    | 17-10-2011                                                                                                    |                                                                                                    |                                                                                                    |
| Rengørings         | 0,8 dag?                                                                                                    | 17-10-2011                                                                                                    | 17-10-2011                                                                                                    |                                                                                                    |                                                                                                    |
| Afmontere lam      | 0,8 dag?                                                                                                    | 17-10-2011                                                                                                    | 17-10-2011                                                                                                    |                                                                                                    |                                                                                                    |
| E Rengering        | 0,8 dag?                                                                                                    | 17-10-2011                                                                                                    | 17-10-2011                                                                                                    |                                                                                                    |                                                                                                    |
| Vaske vægge        | 0,8 dag?                                                                                                    | 17-10-2011                                                                                                    | 17-10-2011                                                                                                    |                                                                                                    |                                                                                                    |
| Vaske fodpa        | 0,8 dag?                                                                                                    | 17-10-2011                                                                                                    | 17-10-2011                                                                                                    |                                                                                                    |                                                                                                    |
| Vaske gulv         | 0,8 dag?                                                                                                    | 17-10-2011                                                                                                    | 17-10-2011                                                                                                    |                                                                                                    |                                                                                                    |
| Vaske loft         | 0,8 dag?                                                                                                    | 17-10-2011                                                                                                    | 17-10-2011                                                                                                    |                                                                                                    |                                                                                                    |
| E Slibe overflader | 0,8 dag?                                                                                                    | 17-10-2011                                                                                                    | 17-10-2011                                                                                                    |                                                                                                    |                                                                                                    |
| Paneler            | 0,8 dag?                                                                                                    | 17-10-2011                                                                                                    | 17-10-2011                                                                                                    |                                                                                                    |                                                                                                    |
|                    | Opgavenavn<br>Køkkenrenoveri<br>Købe materialer<br>Maling<br>Sandpapir<br>Rengørings<br>Afmontere lam<br>Rengøring<br>Vaske vægge<br>Vaske fodpa<br>Vaske gulv<br>Vaske gulv<br>Vaske loft<br>Slibe overflader<br>Paneler | Opgavenavn         Varighed           Køkkenrenoveri         0,8 dag?           Købe materialer         0,8 dag?           Maling         0,8 dag?           Sandpapir         0,8 dag?           Rengørings         0,8 dag?           Afmontere lam         0,8 dag?           Vaske vægge         0,8 dag?           Vaske vægge         0,8 dag?           Vaske jodpa         0,8 dag?           Vaske jodpa         0,8 dag?           Vaske jodpa         0,8 dag?           Vaske jodpa         0,8 dag?           Vaske jodpa         0,8 dag?           Vaske jodpa         0,8 dag?           Vaske loft         0,8 dag?           Slibe overflader         0,8 dag?           Paneler         0,8 dag? | Opgavenavn         Varighed         Start           Køkkenrenoveri         0,8 dag?         17-10-2011           Køkenrenoveri         0,8 dag?         17-10-2011           Købe materialer         0,8 dag?         17-10-2011           Maling         0,8 dag?         17-10-2011           Sandpapir         0,8 dag?         17-10-2011           Rengørings         0,8 dag?         17-10-2011           Afmontere lam         0,8 dag?         17-10-2011           Vaske vægge         0,8 dag?         17-10-2011           Vaske vægge         0,8 dag?         17-10-2011           Vaske fodpa         0,8 dag?         17-10-2011           Vaske fodpa         0,8 dag?         17-10-2011           Vaske folt         0,8 dag?         17-10-2011           Vaske loft         0,8 dag?         17-10-2011           Slibe overflader         0,8 dag?         17-10-2011           Paneler         0,8 dag?         17-10-2011 | Opgavenavn         Varighed         Start         Slut           Køkkenrenoveri         0,8 dag?         17-10-2011         17-10-2011           Køkkenrenoveri         0,8 dag?         17-10-2011         17-10-2011           Køkkenrenoveri         0,8 dag?         17-10-2011         17-10-2011           Maling         0,8 dag?         17-10-2011         17-10-2011           Maling         0,8 dag?         17-10-2011         17-10-2011           Sandpapir         0,8 dag?         17-10-2011         17-10-2011           Afmontere lam         0,8 dag?         17-10-2011         17-10-2011           Afmontere lam         0,8 dag?         17-10-2011         17-10-2011           Vaske vægge         0,8 dag?         17-10-2011         17-10-2011           Vaske fødpa.         0,8 dag?         17-10-2011         17-10-2011           Vaske fødpa.         0,8 dag?         17-10-2011         17-10-2011           Vaske fødpa.         0,8 dag?         17-10-2011         17-10-2011           Vaske fødp.         0,8 dag?         17-10-2011         17-10-2011           Vaske fødp.         0,8 dag?         17-10-2011         17-10-2011           Vaske loft         0,8 dag?         17-10-2011< | Opgavenavn         Varighed         Start         Slut         Foregåe           Køkkenrenoveri         0,8 dag?         17-10-2011         17-10-2011         17-10-2011           Køkkenrenoveri         0,8 dag?         17-10-2011         17-10-2011         17-10-2011           Køkkenrenoveri         0,8 dag?         17-10-2011         17-10-2011         17-10-2011           Maling         0,8 dag?         17-10-2011         17-10-2011         17-10-2011           Sandpapir         0,8 dag?         17-10-2011         17-10-2011         17-10-2011           Rengørings.         0,8 dag?         17-10-2011         17-10-2011         17-10-2011           Afmontere lam.         0,8 dag?         17-10-2011         17-10-2011         17-10-2011           Vaske vægge         0,8 dag?         17-10-2011         17-10-2011         17-10-2011           Vaske fodpa.         0,8 dag?         17-10-2011         17-10-2011         17-10-2011           Vaske foldpa.         0,8 dag?         17-10-2011         17-10-2011         17-10-2011           Vaske foldpa.         0,8 dag?         17-10-2011         17-10-2011         17-10-2011           Vaske foldpa.         0,8 dag?         17-10-2011         17-10-2011         17-10- |

| ×  | Opgavenavn     | Varighed | Start      |
|----|----------------|----------|------------|
| 1  | Køkkenrenov    | 0,8 dag? | 17-10-2011 |
| 2  | E Købe mate    | 0,8 dag? | 17-10-2011 |
| 3  | Maling         | 0,8 dag? | 17-10-2011 |
| 4  | Sandpapir      | 0,8 dag? | 17-10-2011 |
| 5  | Rengørin       | 0,8 dag? | 17-10-2011 |
| 6  | Afmontere I    | 0,8 dag? | 17-10-2011 |
| 7  | Rengøring      | 0,8 dag? | 17-10-2011 |
| 8  | Vaske fo       | 0,8 dag? | 17-10-2011 |
| 9  | Vaske gulv     | dag?     | 17-10-2011 |
| 10 | Vaske loft     | 0,8 dag? | 17-10-2011 |
| 11 | Vaske v        | 0,8 dag? | 17-10-2011 |
| 12 | □ Slibe overfl | 0,8 dag? | 17-10-2011 |
| 13 | Paneler        | 0,8 dag? | 17-10-2011 |
| 14 | Skuffer        | 0,8 dag? | 17-10-2011 |
| 15 | Skabe          | 0,8 dag? | 17-10-2011 |

- **Træk** feltet **Vaske loft** opad indtil der fremkommer en sort lodret pil op som vist
- Slip musen

|    | Opgavenavn   | Varighed | Start      |
|----|--------------|----------|------------|
| 1  | Køkkenrenov  | 0,8 dag? | 17-10-2011 |
| 2  | E Købe mate  | 0,8 dag? | 17-10-2011 |
| 3  | Maling       | 0,8 dag? | 17-10-2011 |
| 4  | Sandpapir    | 0,8 dag? | 17-10-2011 |
| 5  | Rengørin     | 0,8 dag? | 17-10-2011 |
| 6  | Afmontere I  | 0,8 dag? | 17-10-2011 |
| 7  | Rengøring    | 0,8 dag? | 17-10-2011 |
| 8  | Vaske        | 0,8 dag? | 17-10-2011 |
| 9  | Vaske gu     | 0,8 dag? | 17-10-2011 |
| 10 | Vaske loft   | 0,8 dag? | 17-10-2011 |
| 11 | Vaske v      | 0,8 dag? | 17-10-2011 |
| 12 | Slibe overfl | 0,8 dag? | 17-10-2011 |
| 13 | Paneler      | 0,8 dag? | 17-10-2011 |
| 14 | Skuffer      | 0,8 dag? | 17-10-2011 |
| 15 | Skabe        | 0,8 dag? | 17-10-2011 |

| • | <b>Træk</b> de øvrige felter i |
|---|--------------------------------|
|   | gruppe, så rækkefølgen ser     |
|   | logisk ud                      |

| <u> </u> |                  |          |            |
|----------|------------------|----------|------------|
| 7        | Rengøring        | 0,8 dag? | 17-10-2011 |
| 8        | Vaske loft       | 0,8 dag? | 17-10-2011 |
| 9        | Vaske vægge      | 0,8 dag? | 17-10-2011 |
| 10       | Vaske fodpaneler | 0,8 dag? | 17-10-2011 |
| 11       | Vaske gulv       | 0,8 dag? | 17-10-2011 |
| 12       | Slibe overflader | 0,8 dag? | 17-10-2011 |
| 13       | Paneler          | 0,8 dag? | 17-10-2011 |
| 14       | Skuffer          | 0.8 deg2 | 17 10 2011 |

Hov, du har glemt at vinduet også trænger til maling og derfor skal de også slibes

- *Marker* opgaven Slibe overflader (1)
- *Vælg* fanen Ganttværktøjer
- *Tryk* Underopgave (2) (eller tast Insert)

|     | MatchWare MindView 3 BE - Toiletrenove |           |                   |  |  |  |  |  |  |
|-----|----------------------------------------|-----------|-------------------|--|--|--|--|--|--|
|     | Gantt-værktøjer                        | Startside | Indsæt G          |  |  |  |  |  |  |
|     |                                        | Ryk ind   | ର୍ତ୍ତ୍ Ophæv sam  |  |  |  |  |  |  |
| On  | gave Underongave                       | Ryk ud    | 👰 Gå til marke    |  |  |  |  |  |  |
| Op. | gare onderopgare @                     | Sammenkæ  | d 🍇 Tildel ressou |  |  |  |  |  |  |
|     | Indsæt                                 | 2         | Opgaver           |  |  |  |  |  |  |
|     | 🖍 - 🔌 - 💦 - 🥅 🖡                        | 1 🗉 🖪     | 🖪 🖪 🐻 X           |  |  |  |  |  |  |
| 4   | 🔹 Toiletrenovering                     | 1.mvdx*   |                   |  |  |  |  |  |  |
|     | Opgavenavn                             | Varighed  | Start !           |  |  |  |  |  |  |
| 5   | Rengøringsmidler                       | 0,8 dag?  | 17-10-2011        |  |  |  |  |  |  |
| 6   | Afmontere lamper,                      | 0,8 dag?  | 17-10-2011        |  |  |  |  |  |  |
| 7   | Rengøring                              | 0,8 dag?  | 17-10-2011        |  |  |  |  |  |  |
| 8   | Vaske loft                             | 0,8 dag?  | 17-10-2011        |  |  |  |  |  |  |
| 9   | Vaske vægge                            | 0,8 dag?  | 17-10-2011        |  |  |  |  |  |  |
| 10  | Vaske fodpaneler                       | 0,8 dag?  | 17-10-2011        |  |  |  |  |  |  |
| 11  | Vaske gulv                             | 0,8 dag?  | 17-10-2011        |  |  |  |  |  |  |
| 12  | Slibe overflader                       | 0,8 dag?  | 17-10-2011        |  |  |  |  |  |  |
| 13  | Paneler                                | 0,8 dag?  | 17-10-2011        |  |  |  |  |  |  |
| 14  | Skuffer                                | 0,8 dag?  | 17-10-2011        |  |  |  |  |  |  |
| 15  | Skabe 1                                | 0,8 dag?  | 17-10-2011        |  |  |  |  |  |  |
| 16  | Male loft                              | 0.8 dag?  | 17-10-2011        |  |  |  |  |  |  |

Herved fremkommer en ny opgaveidé

|    | Opgavenavn        | Varighed | Start      |
|----|-------------------|----------|------------|
| 5  | Rengøringsmidler  | 0,8 dag? | 17-10-2011 |
| 6  | Afmontere lamper, | 0,8 dag? | 17-10-2011 |
| 7  | Rengøring         | 0,8 dag? | 17-10-2011 |
| 8  | Vaske loft        | 0,8 dag? | 17-10-2011 |
| 9  | Vaske vægge       | 0,8 dag? | 17-10-2011 |
| 10 | Vaske fodpaneler  | 0,8 dag? | 17-10-2011 |
| 11 | Vaske gulv        | 0,8 dag? | 17-10-2011 |
| 12 | Slibe overflader  | 1 dag?   | 17-10-2011 |
| 13 | Paneler           | 0,8 dag? | 17-10-2011 |
| 14 | Skuffer           | 0,8 dag? | 17-10-2011 |
| 15 | Skabe             | 0,8 dag? | 17-10-2011 |
| 16 | ldé               | 1 dag?   | 17-10-2011 |
| 17 | Male loft         | 0,8 dag? | 17-10-2011 |

• *Ret* teksten til Vinduesrammer

|    | Opgavenavn            | Varighed | Start      |
|----|-----------------------|----------|------------|
| 5  | Rengøringsmidler      | 0,8 dag? | 17-10-2011 |
| 6  | Afmontere lamper, gre | 0,8 dag? | 17-10-2011 |
| 7  | Rengøring             | 0,8 dag? | 17-10-2011 |
| 8  | Vaske loft            | 0,8 dag? | 17-10-2011 |
| 9  | Vaske vægge           | 0,8 dag? | 17-10-2011 |
| 10 | Vaske fodpaneler      | 0,8 dag? | 17-10-2011 |
| 11 | Vaske gulv            | 0,8 dag? | 17-10-2011 |
| 12 | Slibe overflader      | 1 dag?   | 17-10-2011 |
| 13 | Paneler               | 0,8 dag? | 17-10-2011 |
| 14 | Skuffer               | 0,8 dag? | 17-10-2011 |
| 15 | Skabe                 | 0,8 dag? | 17-10-2011 |
| 16 | Vinduesrammer         | 1 dag?   | 17-10-2011 |
| 17 | Male loft             | 0,8 dag? | 17-10-2011 |
| 18 | Male vægge            | 0,8 dag? | 17-10-2011 |

- *Marker* opgaven Male træværk
- Tast Insert
- *Ret* teksten til Vinduesrammer

| 12 | Slibe overflader | 1 dag?   |
|----|------------------|----------|
| 13 | ldé              | 1 dag?   |
| 14 | Paneler          | 0,8 dag? |
| 15 | Skuffer          | 0,8 dag? |
| 16 | Skabe            | 0,8 dag? |
| 17 | Male loft        | 0,8 dag? |
| 18 | Male vægge       | 0,8 dag? |
| 19 | ⊟ Male træværk   | 1 dag?   |
| 20 | Vinduesrammer    | 1 dag?   |
| 21 | Skabe            | 0,8 dag? |
| 22 | Skuffer          | 0,8 dag? |

Det ser nu ud til at der er temmelig meget malerarbejde. Det vil nok være en god idé at samle det i én opgave med tilhørende underopgaver.

• Marker rod-

opgaven **Køkkenrenovering** (1)

- Vælg fanen Ganttværktøjer
- *Tryk* Opgave (2) (eller tast Enter)

(Bemærk: Det er ikke ligegyldigt om du vælger kommandoen **Opgave** eller du taster **Enter**. **Opgave** giver en Idé nederst i listen, **Enter** giver den øverst i listen. Dette forhold har dog ingen praktisk betydning for projektstyringen)

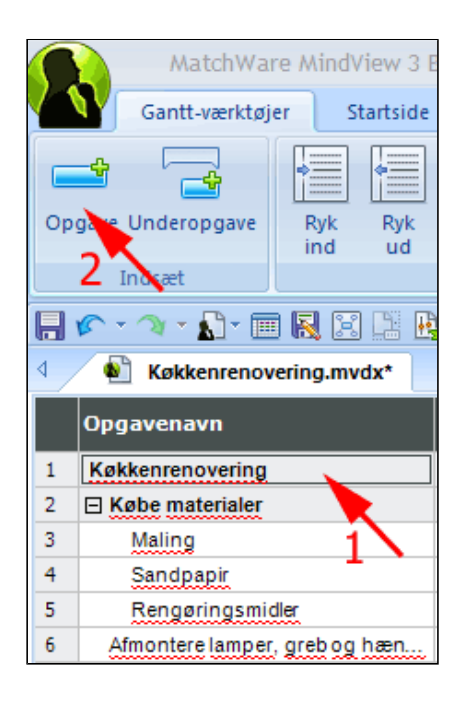

• Ret teksten Idé til Male

|    | Opgavenavn                    | Varighed |
|----|-------------------------------|----------|
| 1  | Køkkenrenovering              | 1 dag?   |
| 2  | Købe materialer               | 0,8 dag? |
| 3  | Maling                        | 0,8 dag? |
| 4  | Sandpapir                     | 0,8 dag? |
| 5  | Rengøringsmidler              | 0,8 dag? |
| 6  | Afmontere lamper, greb og hæn | 0,8 dag? |
| 7  | Rengøring                     | 0,8 dag? |
| 8  | Vaske loft                    | 0,8 dag? |
| 9  | Vaske vægge                   | 0,8 dag? |
| 10 | Vaske fodpaneler              | 0,8 dag? |
| 11 | Vaske gulv                    | 0,8 dag? |
| 12 | Slibe overflader              | 1 dag?   |
| 13 | Paneler                       | 0,8 dag? |
| 14 | Skuffer                       | 0,8 dag? |
| 15 | Skabe                         | 0,8 dag? |
| 16 | Vinduesrammer                 | 1 dag?   |
| 17 | Male loft                     | 1 dag?   |
| 18 | Male vægge                    | 1 dag?   |
| 19 | Male træværk                  | 1 dag?   |
| 20 | Vinduesrammer                 | 1 dag?   |
| 21 | Skabe                         | 0,8 dag? |
| 22 | Skuffer                       | 0,8 dag? |
| 23 | Montere lamper, groog hængs   | 0,8 dag? |
| 24 | Idé                           | 1 dag?   |

- Marker Male
- **Træk** feltet **Male** opad indtil der fremkommer en sort lodret pil op som vist
- Slip musen

| 15 | Skabe                        | 0,8 dag? |
|----|------------------------------|----------|
| 16 | Vinduesrammer                | 1 dag?   |
| 17 | Male loft                    | 1 dag?   |
| 18 | Male vægge                   | 1 dag?   |
| 19 | 🗆 Male træværk               | 1 dag?   |
| 20 | Vinduesrammer                | 1 dag?   |
| 21 | Skabe                        | 0,8 dag? |
| 22 | Skuffer                      | 0,8 dag? |
| 23 | Montere amper, greb og hængs | 0,8 dag? |
| 24 | Male                         | 1 dag?   |

| 15       | Skabe                                    | 0,8 dag?             |
|----------|------------------------------------------|----------------------|
| 16       | Vinduesrammer                            | 1 dag?               |
| 17       | Male                                     | 1 dag?               |
| 18       | Male loft                                | 1 dag?               |
| 19       | Male vægge                               | 1 dag?               |
| 20       | ☐ Male træværk                           | 1 dag?               |
| 21       | Vinduesrammer                            | 1 dag?               |
| 22       | Skabe                                    | 0,8 dag?             |
|          |                                          |                      |
| 23       | Skuffer                                  | 0,8 dag?             |
| 23<br>24 | Skuffer<br>Montere lamper, greb og hængs | 0,8 dag?<br>0,8 dag? |

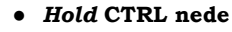

• Klik i opgaverne Male loft, Male vægge, Male træværk

Nu er opgaven **Male** anbragt over alle maleopgaver, men på samme niveau. Du skal nu sørge for at de enkelte maleopgaver bliver underordnet **Male**.

Herved markeres de 3 opgaver

| 15 | Skabe                         | 0,8 dag? |
|----|-------------------------------|----------|
| 16 | Vinduesrammer                 | 1 dag?   |
| 17 | Male                          | 1 dag?   |
| 18 | Male loft                     | 1 dag?   |
| 19 | Male vægge                    | 1 dag?   |
| 20 | 🗆 Male træværk                | 1 dag?   |
| 21 | Vinduesrammer                 | dag?     |
| 22 | Skabe                         | 0,8 dag? |
| 23 | Skuffer                       | 0,8 dag? |
| 24 | Montere lamper, greb og hængs | 0,8 dag? |

- Vælg fanen Ganttværktøjer
- *Tryk* Ryk ind (Alt+Skift+højrepil)

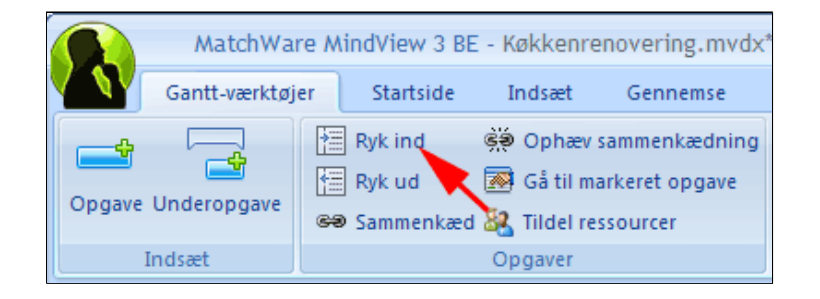

Her ses at **Male** nu er en opgave på niveau med **Montere lamper**..... Det ses endnu tydeligere ved at se projektet som Mind Map

• Tast CTRL + Skift + 1 (skifter til Mind Map visning)

| 12 | Slibe overflader              | 1 dag?   |
|----|-------------------------------|----------|
| 13 | Paneler                       | 0,8 dag? |
| 14 | Skuffer                       | 0,8 dag? |
| 15 | Skabe                         | 0,8 dag? |
| 16 | Vinduesrammer                 | 1 dag?   |
| 17 | Male                          | 1 dag?   |
| 18 | Male loft                     | 1 dag?   |
| 19 | Male vægge                    | 1 dag?   |
| 20 | ☐ Male træværk                | 1 dag?   |
| 21 | Vinduesrammer                 | 1 dag?   |
| 22 | Skabe                         | 0,8 dag? |
| 23 | Skuffer                       | 0,8 dag? |
| 24 | Montere lamper, greb og hængs | 0,8 dag? |

• Tast CTRL + Skift + 6 (skifter til Gantt visning)

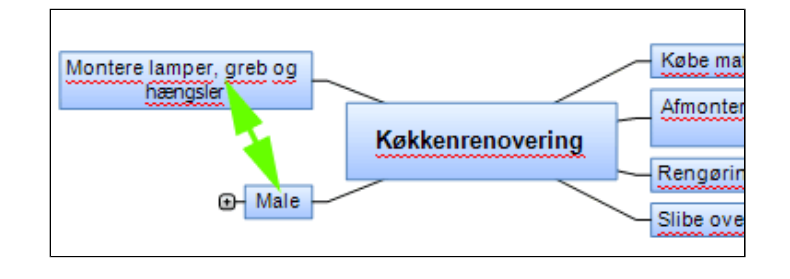

• **Tast CTRL + Skift + 6** (skifter til Gantt visning)

Nu kommer du pludselig i tanke om, at der også skal installeres en opvaskemaskine. Det kræver besøg af *eksterne* ressourcer, VVS-installatør og elektriker.

Desuden skal der monteres ny vask, vandlås og blandingsbatteri .

Konen vil løbende udføre kontrol med arbejdet som du løbende må følge op på.

- **Opret** (som beskrevet ovenfor) opgaverne:
  - $\circ~$  VVS-installation
  - $\circ$  El-installation
  - Købe opvaskemaskine, vask, vandlås og blandingsbatteri
  - $\circ$  Kontrol/Opfølgning

Gantt-oversigten skal nu se ud som vist. Hent evt. <u>Køkkenrenovering1.zip</u>

|    | Opgavenavn Varighed         |          |  |
|----|-----------------------------|----------|--|
| 1  | Køkkenrenovering            | 1 dag?   |  |
| 2  | Købe materialer             | 0,8 dag? |  |
| 3  | Maling                      | 0,8 dag? |  |
| 4  | Sandpapir                   | 0,8 dag? |  |
| 5  | Rengøringsmidler            | 0,8 dag? |  |
| 6  | Afmontere lamper, greb og h | 0,8 dag? |  |
| 7  | Rengøring                   | 0,8 dag? |  |
| 8  | Vaske loft                  | 0,8 dag? |  |
| 9  | Vaske vægge                 | 0,8 dag? |  |
| 10 | Vaske fodpaneler            | 0,8 dag? |  |
| 11 | Vaske gulv                  | 0,8 dag? |  |
| 12 | Slibe overflader            | 1 dag?   |  |
| 13 | Paneler                     | 0,8 dag? |  |
| 14 | Skuffer                     | 0,8 dag? |  |
| 15 | Skabe                       | 0,8 dag? |  |
| 16 | Vinduesramer 1 dag          |          |  |
| 17 | ⊡ Male 1 dag?               |          |  |
| 18 | Male loft                   | 0,8 dag? |  |
| 19 | Male vægge                  | 0,8 dag? |  |
| 20 | ☐ Male træværk              | 1 dag?   |  |
| 21 | Vinduesrammer               | 1 dag?   |  |
| 22 | Skabe                       | 0,8 dag? |  |
| 23 | Skuffer                     | 0,8 dag? |  |
| 24 | Montere lamper, greb og hæn | 0,8 dag? |  |
| 25 | VVS-installation            | 1 dag?   |  |
| 26 | El-installation             | 1 dag?   |  |
| 27 | Købe opvaskemaskine, vask,  | 1 dag?   |  |
| 28 | Kontrol/Opfølgning          | 1 dag?   |  |

## Angiv opgavers varighed

En opgaves varighed er fastlagt ud fra varigheden af dens underopgaver.

Som standard anslår MindView en varighed til 1 dag, under forudsætning af en standardarbejdsdag på 8 timer. ? angiver at værdien er anslået.

- *Marker* et felt under varighed for en underopgave
- **Skriv** et tidsrum
- Tast Enter
- Tast Pil ned
- Skriv varighed for næste opgave

Tidsrum kan angives i:

- dage fx 2d (2 dage)
- timer fx 0,5t ( $\frac{1}{2}$  time)
- o minutter fx 20m (20 minutter)

|    | Opgavenavn                     | Varighed | s |
|----|--------------------------------|----------|---|
| 1  | Køkkenrenovering               | 1 dag?   | 1 |
| 2  | Købe materialer                | 0,1 dag  | 1 |
| 3  | Maling                         | 1 t      | 1 |
| 4  | Sandpapir                      | 0,5 t    | 1 |
| 5  | Rengøringsmidler               | 20m 😤    | 1 |
| 6  | Afmontere lamper, greb og hæn. | 0,8 dag? | 1 |
| 7  | E Rengøring                    | 0,8 dag? | 1 |
| 8  | Vaske loft                     | 0,8 dag? | 1 |
| 9  | Vaske vægge                    | 0,8 dag? | 1 |
| 10 | Vaske fodpaneler               | 0,8 dag? | 1 |
| 11 | Vaske gulv                     | 0,8 dag? | 1 |
| 12 | Slibe overflader               | 1 dag?   | 1 |

• **Skriv** varigheder for alle opgaver undtagen for Kontrol/Opfølgning

Det er let at skrive varighederne, hvis du starter med at markere et felt, skriver tal og enhed, taster ENTER og derefter PIL NED, og fortsætter på denne måde.

|    | Opgavenavn                    | Varighed |
|----|-------------------------------|----------|
| 1  | Køkkenrenovering              | 1 dag?   |
| 2  | Købe materialer               | 0,1 dag  |
| 3  | Maling                        | 1 t      |
| 4  | Sandpapir                     | 0,5 t    |
| 5  | Rengøringsmidler              | 20 min   |
| 6  | Afmontere lamper, greb og hæn | 2 t      |
| 7  | Rengøring                     | 0,2 dag  |
| 8  | Vaske loft                    | 2 t      |
| 9  | Vaske vægge                   | 2 t      |
| 10 | Vaske fodpaneler              | 1 t      |
| 11 | Vaske gulv                    | 20 min   |
| 12 | Slibe overflader              | 0,3 dag  |
| 13 | Paneler                       | 2 t      |
| 14 | Skuffer                       | 1 t      |
| 15 | Skabe                         | 3 t      |
| 16 | Vinduesrammer                 | 0,5 t    |
| 17 | Male                          | 0,8 dag  |
| 18 | Male loft                     | 2 t      |
| 19 | Male vægge                    | 3 t      |
| 20 | ☐ Male træværk                | 0,8 dag  |
| 21 | Vinduesrammer                 | 2 t      |
| 22 | Skabe                         | 8 t      |
| 23 | Skuffer                       | 3 t      |
| 24 | Montere lamper, greb og hængs | 3 t      |
| 25 | VVS-installation              | 2 t      |
| 26 | El-installation               | 2 t      |
| 27 | Købe opvaskemaskine, vask, va | 3 t      |
| 28 | Kontrol/Opfølgning            | 1 dag?   |

Her ses opgaver i Gantt-oversigt og Gantt-kort.

Tast evt. **CTRL** + + et par gange for at forstørre visningen i Gannt-kortet.

| Opgavenavn                        | Varighed |
|-----------------------------------|----------|
| 1 Køkkenrenovering                | 1 dag?   |
| 2 E Købe materialer               | 0,1 dag  |
| 3 Maling                          | 1t       |
| 4 Sandpapir                       | 0,5 t    |
| 5 Rengøringsmidler                | 20 min   |
| 6 Afmontere lamper, greb og hæn   | 2 t      |
| 7 E Rengøring                     | 0,2 dag  |
| 8 Vaske loft                      | 21       |
| 9 Vaske vægge                     | 2 t      |
| 10 Vaske fodpaneler               | 1 t      |
| 11 Vaske gulv                     | 20 min   |
| 12 E Slibe overflader             | 0,3 dag  |
| 13 Paneler                        | 2 t      |
| 14 Skuffer                        | 1t       |
| 15 Skabe                          | 31       |
| 16 Vinduesrammer                  | 0,5 t    |
| 17 E Male                         | 0,8 dag  |
| 18 Male loft                      | 2 t      |
| 19 Male vægge                     | 31       |
| 20 Male træværk                   | 0,8 dag  |
| 21 Vinduesrammer                  | 2 t      |
| 22 Skabe                          | 8 t      |
| 23 Skuffer                        | 3 t      |
| 24 Montere lamper, greb og hængs  | 3t       |
| 25 VVS-installation               | 2 t      |
| 26 El-installation                | 21       |
| 27 Købe opvaskemaskine, vask, va. | . 3 t    |
| 28 Kontrol/Opfølgning             | 1 dag?   |

Se evt. Køkkenrenovering2.zip

Gantt-kortet består af to typer vandrette bjælker.

Længden af bjælken angiver **varigheden** af en opgaven. Det er dig der bestemmer **start** og **varighed** af en opgave eller **slut** og **varighed** af en opgave.

Angiver varigheden af projekt eller en opgave med underopgaver. En opgave af denne type kaldes en **Sumopgave**. Sumopgavers start, slut og varighed kan ikke defineres manuelt, da disse parametre alene er defineret ud fra underopgavernes.

I stedet for at taste. **CTRL** + + for at forstørre visningen i Gannt-kortet kan du:

- Højreklikke på tidsskalaen (1)
- Vælg Tidsskala...(2)

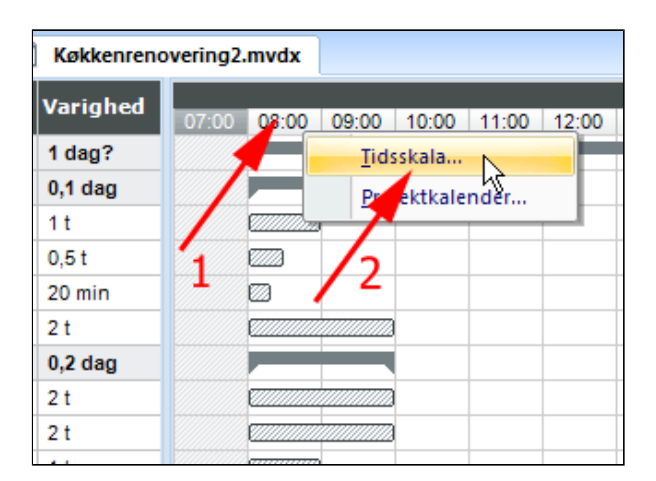

• Vælg enheder Timer

| Gantt-tidsskala 🛛 🔀 |                           |  |
|---------------------|---------------------------|--|
| Formaterin          | g af øverste niveau       |  |
| Enheder:            | Dage 💉                    |  |
| Etiket:             | År<br>Halvår<br>Kvartaler |  |
| Formaterin          | Maned<br>Uger<br>Dage     |  |
| Enheder:            | Timer                     |  |
| Etiket:             | 12:00, 13:00,             |  |
|                     | OK Annuller               |  |

• Vælg enheder 30 Minutter

• Tryk OK

| Gantt-tidsskala 🛛 🔀 |                                |  |  |  |  |
|---------------------|--------------------------------|--|--|--|--|
| Formaterin          | Formatering af øverste niveau  |  |  |  |  |
| Enheder:            | Timer 🗸                        |  |  |  |  |
| Etiket:             | Man 24. Jan, 13:00, 🗸          |  |  |  |  |
| Formaterin          | Formatering af nederste niveau |  |  |  |  |
| Enheder:            | 30 Minutter                    |  |  |  |  |
| Etiket:             | 12:45, 13:00, 13:15, 🗸         |  |  |  |  |
|                     | OK Annuller                    |  |  |  |  |

| Opgavenavn                    | Varighed | kt, 07:00 | man 17. o | kt, 08:00 | man 17. o | kt, 09:00 | man 17. ol |
|-------------------------------|----------|-----------|-----------|-----------|-----------|-----------|------------|
|                               |          | 07:30     | 08:00     | 08:30     | 09:00     | 09:30     | 10:00      |
| Køkkenrenovering              | 1 dag?   |           |           |           |           |           |            |
| Købe materialer               | 0,1 dag  |           |           |           | (         |           |            |
| Maling                        | 1 t      |           | £         |           | )         |           |            |
| Sandpapir                     | 0,5 t    |           |           | 8         |           |           |            |
| Rengøringsmidler              | 20 min   |           |           |           |           |           |            |
| Afmontere lamper, greb og hæn | 2 t      |           | E         |           |           |           | )          |
| Rengøring                     | 0,2 dag  |           |           |           |           |           | (          |
| Vaske loft                    | 2 t      |           | C         |           |           |           | )          |
| Vaske vægge                   | 2 t      |           | E         |           |           |           | )          |
| Vaske fodpaneler              | 1 t      |           |           |           | 1         |           |            |
| Vaske gulv                    | 20 min   |           |           |           |           |           |            |

### Tider, rækkefølge og relationer

Projektets starttidspunkt (eller sluttidspunkt) er tidligere fastlagt under Projektoplysninger (<u>AktiverProjektstyring</u>)

Du kan **ikke** fastlægge tidspunkter for opgaver, der har underopgaver. Derfor er det fristende at fastlægge starttidspunkter for de enkelte underopgaver. Det er (som vi senere skal forstå) ikke særlig hensigtsmæssigt. I stedet bør du styre projektet ved at sammenkæde opgaverne på en logisk og hensigtsmæssig måde.

Vi taler således om relative tidsangivelser vs. absolutte tidsangivelser.

I dette projekt er det fx en selvfølge, at malerarbejdet først iværksættes, når fladerne er rengjorte, tørre og evt. glatslebne. Her er der altså opgaver, der følger logisk efter hinanden og der kan være nødvendige forskydninger i deres udførelse.

Det er her at Gannt-kortet viser sin styrke.

Ved indkøb af materialer skal du handle i den rækkefølge, der passer med forretningernes placeringer. Rengøringsmidlerne køber du i supermarkedet på vej til byggemarkedet, hvor du først kommer til malerafdelingen. Opgave 5 skal altså udføres før opgave 3 som skal udføres før opgave 4. (Transporttiden indregnes i opgaverne)

Det kan være svært at styre musen, hvis bjælkerne i Gantt-korten er meget korte.

- **Tast CTRL** + + (evt. et par gange) Herved forstørres billedet (**CTRL** +
  - forminsker)
- Anbring markøren i bjælken for Rengøringsmidler
- **Træk** lodret opad til den **opgave**, der skal løses som den næste (der fremkommer en markør, der indikerer at der er ved at blive dannet en sammenkædning af opgaver)
- Slip musen

Her ses sammenkædningen af de to opgaver.

| 10:00 |
|-------|
|       |
|       |
|       |
|       |
|       |
|       |
|       |
|       |
|       |
|       |

|   | Opgavenavn                    |       | man 17    | . okt, 08 | :00   |
|---|-------------------------------|-------|-----------|-----------|-------|
|   | opyavenavn                    | 07:45 | 08:00     | 08:15     | 08:30 |
| 1 | Køkkenrenovering              |       |           |           |       |
| 2 | Købe materialer               |       |           |           |       |
| 3 | Maling                        |       | £77777777 |           |       |
| 4 | Sandpapir                     |       | E         |           |       |
| 5 | Rengøringsmidler              |       |           | 772       |       |
| 6 | Afmontere lamper, greb og hæn |       | E         |           |       |
| 7 | Rengøring                     |       |           |           |       |
| 8 | Vaske loft                    |       | C         |           |       |

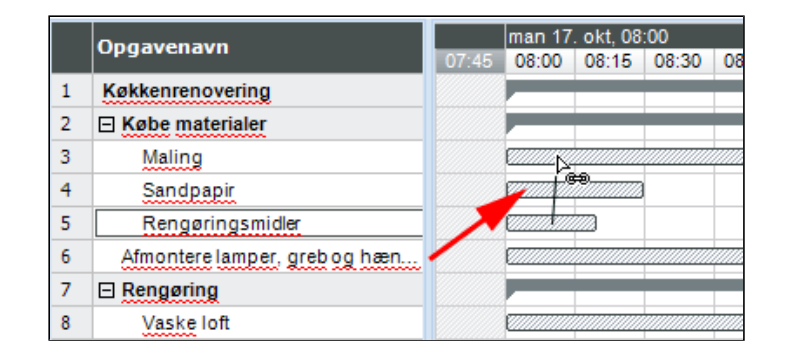

| Ondavenavn                    | kt, 07:00 | man 17. | okt, 08:00 | man 17 |
|-------------------------------|-----------|---------|------------|--------|
| opyavenavn                    | 07:30     | 08:00   | 08:30      | 09:00  |
| Køkkenrenovering              |           |         |            |        |
| Købe materialer               |           |         |            |        |
| Maling                        |           | Ø       |            |        |
| Sandpapir                     |           |         | 2          |        |
| Rengøringsmidler              |           | لهيهم   |            |        |
| Afmontere lamper, greb og hæn |           |         |            |        |
| E Rengøring                   |           |         |            |        |
| Vaske loft                    |           |         |            |        |

• **Sammenkæd** på tilsvarende måde opgave 3 og 4

| nasvensvn                     | kt, 07:00 | man 17. | okt, 08:00 | man 17. o |
|-------------------------------|-----------|---------|------------|-----------|
| pgavenavn                     | 07:30     | 08:00   | 08:30      | 09:00     |
| økkenrenovering               |           |         |            |           |
| Købe materialer               |           |         |            |           |
| Maling                        |           | Ø       |            |           |
| Sandpapir                     |           |         |            |           |
| Rengøringsmidler              |           |         | 'æ         |           |
| Afmontere lamper, greb og hæn |           | <i></i> |            |           |
| Rengøring                     |           |         |            |           |
| Vaske loft                    |           |         |            |           |
|                               |           |         |            |           |

man 17. okt, 08:00 man 17. okt, 09:00

09:00

₽

Ø

08:30

08:00

Ø

n

09:30

#### Forbindelserne mellem de tre opgaver er eksempler på **Afslutningtil-Start-relationer**.

En Afslutning-til-Start-relation er den mest almindelige form for sammenkædning af opgaver.

Efter indkøbene skal du i gang med afmontering af lamper mv.

- **Anbring markøren** i bjælken for sumopgaven **Købe materialer**
- *Træk* lodret nedad til den opgaven Afmontere lamper, greb....
- Slip musen

Nu følger **Afmontere lamper,** greb.... efter indkøbene

• **Tast CTRL** + - for at formindske billedet

| Ongavenavn                    |       | _     |       |   |
|-------------------------------|-------|-------|-------|---|
| opgavallavil                  | 07:00 | 08:00 | 09:00 | 1 |
| Køkkenrenovering              |       |       |       |   |
| Købe materialer               |       |       |       |   |
| Maling                        |       | - E   |       |   |
| Sandpapir                     |       | 1     | - E   |   |
| Rengøringsmidler              |       | لھ    |       |   |
| Afmontere lamper, greb og hæn |       |       | ļ     |   |
| Rengøring                     |       |       | ÷     |   |
| Vaske loft                    |       |       |       |   |

| Opgavenavn                    |       | _       |         |       |       |
|-------------------------------|-------|---------|---------|-------|-------|
| opgarailarii                  | 07:00 | 08:00   | 09:00   | 10:00 | 11:00 |
| Køkkenrenovering              |       |         |         |       |       |
| Købe materialer               |       |         |         |       |       |
| Maling                        |       | <i></i> | ₩,      |       |       |
| Sandpapir                     |       | Î       | <i></i> |       |       |
| Rengøringsmidler              |       | لھ      |         |       |       |
| Afmontere lamper, greb og hæn |       |         | Ø       |       |       |
| Rengøring                     |       |         |         |       |       |
| Vaske loft                    |       |         |         |       |       |
| Vaske vægge                   |       | <u></u> |         |       |       |
| Vaske fodpaneler              |       |         |         |       |       |
| Vaske gulv                    |       |         |         |       |       |

- Sammenkæd opgaven Afmontere lamper, greb... med sumopgaven Rengøring
- Sammenkæd rengøringsopgaverne fra loftet og nedad til gulvet.
- Sammenkæd sumopgaven Rengøring med sumopgaven Slibe overflader

| Køkkenrenovering2.mvdx*       | 🚯 Køl | kenren  | overing | 1.mvdx   |       | Køkken | renoveri | ng 🤞  | C Køk | enre |
|-------------------------------|-------|---------|---------|----------|-------|--------|----------|-------|-------|------|
| Opgavenavn                    | 00.00 | 00.00   | 42.00   | 45.00    | 40.00 | 24.00  | 18. okt  | 11    | 00.00 | 00.0 |
| Køkkenrenovering              | 06:00 | 09:00   | 12:00   | 15:00    | 16:00 | 21:00  | 00:00    | 03:00 | 06:00 | 09:0 |
| Købe materialer               |       |         |         |          |       |        |          |       |       |      |
| Maling                        | Ø     | 3-      |         |          |       |        |          |       |       |      |
| Sandpapir                     | 1     | 0       |         |          |       |        |          |       |       |      |
| Rengøringsmidler              | ß     | +       |         |          |       |        |          |       |       |      |
| Afmontere lamper, greb og hæn |       | (/////) | ÷.      |          |       |        |          |       |       |      |
|                               |       |         | -       |          |       |        |          |       |       |      |
| Vaske loft                    |       |         |         |          |       |        |          |       |       |      |
| Vaske vægge                   |       |         | 222     |          |       |        |          |       |       |      |
| Vaske fodpaneler              |       |         |         | <b>1</b> |       |        |          |       |       |      |
| Vaske gulv                    |       |         |         |          |       |        |          |       |       |      |
| Slibe overflader              |       |         |         |          |       |        |          |       |       |      |
| Paneler                       |       |         |         |          |       |        |          |       |       | 9    |
| Skuffer                       |       |         |         |          |       |        |          |       |       |      |
| Skabe                         |       |         |         |          |       |        |          |       |       |      |
| Vinduesrammer                 |       |         |         | 0        |       |        |          |       |       |      |

Man bør normalt ikke slibe våde overflader. Derfor er det nødvendigt at indføre en forsinkelse på 2 timer af opgaven **Slibe overflader**.

- *Højreklik* på forbindelsen
- Vælg Rediger forbindelse

|   | Rediger <u>f</u> orbindelse |
|---|-----------------------------|
|   |                             |
|   |                             |
|   |                             |
| 0 |                             |

- Vælg Rediger forbindelse
- Skriv 2t i feltet Mellemliggende (1)
- Tryk OK (2)

| pgaveopl   | ysninger                                  |   |                           | ?              |
|------------|-------------------------------------------|---|---------------------------|----------------|
| Generelt   | Foregående opgaver Ressourcer             |   |                           |                |
| Indtast    | ning Opgavenavn                           |   | Туре                      | Mellemliggende |
| 7          | Rengøring                                 |   | Afslutning til Start (AS) | 🗸 2 t          |
|            | <tilføj foregående="" opgave=""></tilføj> | ~ |                           |                |
|            |                                           |   | 1                         |                |
|            |                                           |   | 2                         | Slet           |
| Projektres | sourcer                                   |   |                           | K Annuller     |

Her ses at arbejdet først kan fortsætte næste dag.

| 6  | Afmontere lamper, greb og hæn |     |           |
|----|-------------------------------|-----|-----------|
| 7  | Rengøring                     |     | 1         |
| 8  | Vaske loft                    |     |           |
| 9  | Vaske vægge                   |     |           |
| 10 | Vaske fodpaneler              |     |           |
| 11 | Vaske gulv                    | ->0 | -         |
| 12 | Slibe overflader              |     |           |
| 13 | Paneler                       |     |           |
| 14 | Skuffer                       |     |           |
| 15 | Skabe                         |     | e <i></i> |
| 16 | Vinduesrammer                 |     | 0         |
| 17 | 🖂 Male                        |     |           |

• **Sammenkæd** slibearbejde og malerarbejde til en logisk rækkefølge

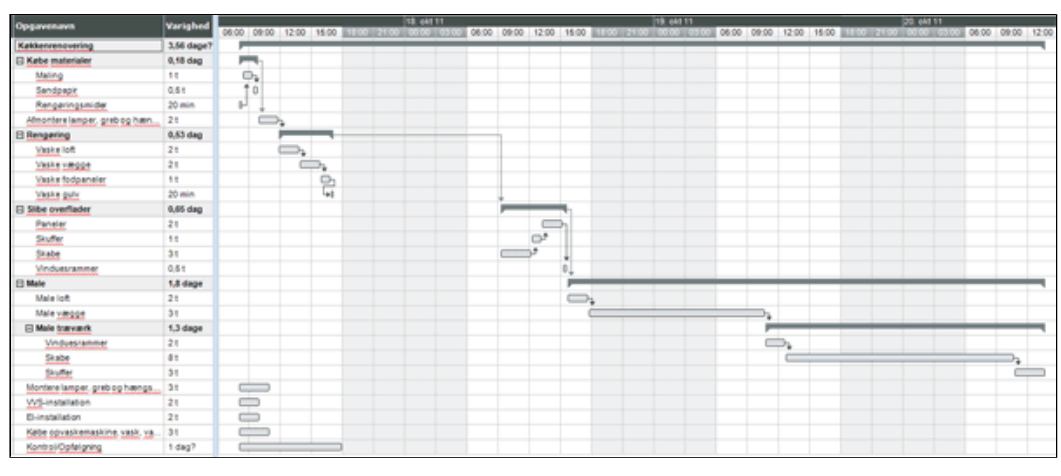

Se evt. Køkkenrenovering3.zip

### Betingelse, milepæl, forsinkelse og forspring

Du skal nu se på opgaver for de eksterne ressourcer, VVS-manden og elektrikeren, og de følgende opgaver. De to håndværkere skal bestilles til bestemte tidspunkter i forvejen.

Begge håndværkere giver tilsagn om at deres arbejde kan udføres på 2 timer.

Elektrikeren kan komme d. 21/10-2011 kl. 10.

VVS-manden kan også komme og udføre rørarbejdet d. 21/10-2011 klokken 10, men han skal være færdig ½ time tidligere end elektrikeren, for at elektrikeren kan udføre el-tilslutningen af opvaskemaskinen.

Disse forhold ligger fast. Det giver betingelser i Gantt-kortet.

Det er nærliggende at løse disse betingelser ved låse starttidspunkterne for de to håndværkers besøg. Men hvad nu hvis hele tidsplanen skrider. Så skal starttidspunkterne for begge håndværker rettes hver især.

Det er derfor mere elegant at rejse en milepæl og bruge den som udgangspunkt for de sammenkædede senere hændelser.

- *Marker* opgaven Montere lamper...
- Tast Enter

Herved fremkommer en ny idé

| ☐ Male træværk                | 1,3 dage |
|-------------------------------|----------|
| Vinduesrammer                 | 2 t      |
| Skabe                         | 8 t      |
| Skuffer                       | 3 t      |
| Montere lamper, greb og hængs | 3 t      |
| WS-installation               | 2 t      |
| El-installation               | 2 t      |
| Købe opvaskemaskine, vask, va | 3 t      |

#### • Skriv Klar til installationer

Teksten indikerer at dette ikke er en opgave, men en milepæl i projektet

| 20 | ☐ Male træværk 1,3 dage        |   |
|----|--------------------------------|---|
| 21 | Vinduesrammer 2 t              |   |
| 22 | Skabe 8 t                      |   |
| 23 | Skuffer 3 t                    |   |
| 24 | Montere lamper, gr 3 t         | Ø |
| 25 | Klar til installationer 1 dag? |   |
| 26 | VVS-installation 2 t           | 0 |
| 27 | El-installation                | 0 |
| 28 | Købe opvaskemask 3 t           | Ø |
| 29 | Kontrol/Opfølgning 1 dag?      |   |
|    |                                |   |

#### • Dobbeltklik på bjælken

Herved fremkommer boksen Opgaveoplysninger

| Skuffer                       | 3 t    |      |
|-------------------------------|--------|------|
| Montere lamper, greb og hængs | 3 t    |      |
| Klartil installationer        | 1 dag? |      |
| VVS-installation              | 2 t    | +\$+ |
| El-installation               | 2 t 🖊  |      |
| Købe opvaskemaskine, vask, va | 3 t    |      |

- Vælg startdato 21-10-2011 (1)
- Afmærk Marker opgave som milepæl (2)

Bemærk at en milepæl har varigheden nul!

| Opgaveop  | lysninger     |               |                   |               |            |
|-----------|---------------|---------------|-------------------|---------------|------------|
| Generelt  | Foregåen      | de opgaver    | Ressourcer        |               |            |
| Navn:     | Klar til inst | allationer 1  | Var               | righed: 0 dag |            |
| Start:    | 21-10-201     | 1             | ✓ 5 <sup>10</sup> | 21-10         | -2011      |
| Fuldføre  | lse (%):      | 0             | Pric              | pritet: 500   |            |
| Betingels | sestype:      | Start tidligs | t (               | ✓ Beting      | elsesdato: |
| Deadline  | er opgave s   | om milepæl    | )11 (             | ~             |            |

Her ses en lille del af Ganttdiagrammet stærkt komprimeret. Milepælen ses til højre (1)

Til venstre (2) ses en indikator for den **begrænsning**, at milepælen er sat for et bestemt tidspunkt.

Milepælen kan bruges som *anker* for de eksterne ressourcers (VVSmandens og elektrikerens) opgaver.

#### • Dobbeltklik på bjælken for VVSinstallation

Herved fremkommer boksen Opgaveoplysninger

- *Vælg* fanen Foregående opgaver (1)
- *Vælg* i rullelisten Klar til installationer (2)

| 2  | Vinduesrammer                 | 2 t   |   | F*       |
|----|-------------------------------|-------|---|----------|
| 21 | 2 Skabe                       | 8 t   |   |          |
| _  | Skuffer                       | 3 t   |   | <b>→</b> |
|    | Montere lamper, greb og hængs | 3 t   | Ø |          |
| Ê  | Klar til installationer       | 0 daç |   | )        |
|    | VVS-installation              | 2 t   | 0 | 1        |
|    | El-installation               | 2 t   | Ø |          |
|    | Købe opvaskemaskine, vask, va | 3 t   | Ø |          |

| Montere lamper, greb og hængs | 1 dag? |  |
|-------------------------------|--------|--|
| Klartilinstallationer         | 0 dag  |  |
| VVS-installation              | 2 t    |  |
| El-installation               | 2 t    |  |
| Købe opvaskemaskine, vask, va | 3 t    |  |

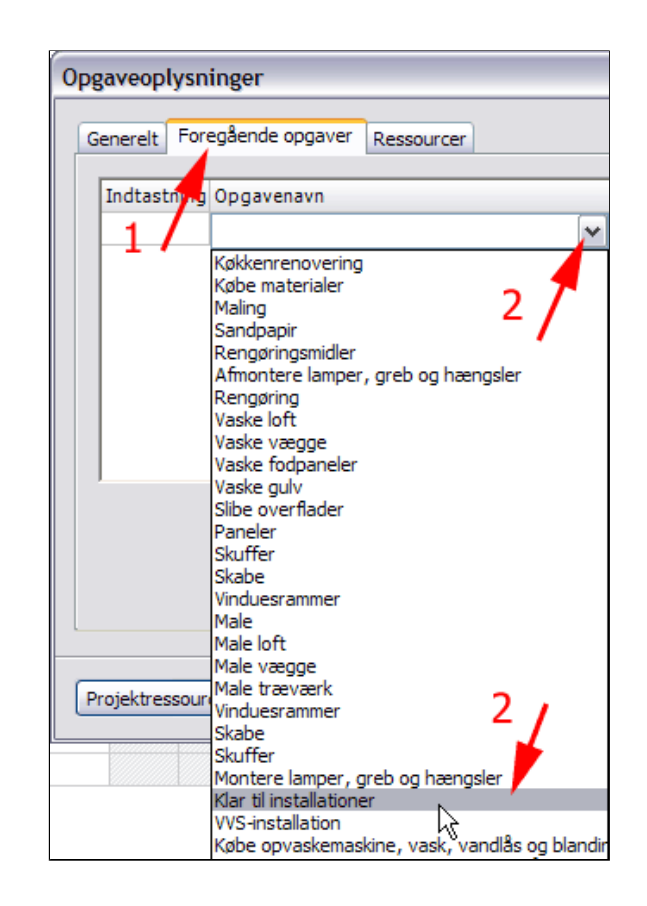

Da arbejdsdagen starter klokken 8:00 og VVS-manden først kan komme kl 10:00 skal der indføres en **forsinkelse** for denne opgave.

- Skriv 2t i feltet Mellemliggende... (1)
- Tryk OK (2)

| Opę               | Opgaveoplysninger 2 |                        |            |                         |      |                |  |  |  |
|-------------------|---------------------|------------------------|------------|-------------------------|------|----------------|--|--|--|
| G                 | enerelt Fore        | egående opgaver        | Ressourcer |                         |      |                |  |  |  |
|                   | Indtastning         | Opgavenavn             |            | Туре                    |      | Mellemliggende |  |  |  |
|                   | 25                  | Klar til installatione | er         | Afslutning til Start (A | s) 🔽 | 2 t            |  |  |  |
|                   |                     |                        |            | 1                       |      |                |  |  |  |
| Projektressourcer |                     |                        |            |                         |      |                |  |  |  |

Bemærk feltet **Foregående opg...**, der skal læses: " Den foregående opgave er opgave 25 med en Afslutning-til-Start-relation med en forsinkelse på 2 timer.

|    | i | Opgavenavn                    | Varighed | Start      | Slut       | Foregående o |
|----|---|-------------------------------|----------|------------|------------|--------------|
| 24 |   | Montere lamper, greb og hængs | 3 t      | 17-10-2011 | 17-10-2011 |              |
| 25 | Ê | Klar til installationer       | 0 dag    | 21-10-2011 | 21-10-201  |              |
| 26 |   | VVS-installation              | 2 t      | 21-10-2011 | 21-10-2011 | 25AS+2 t     |
| 27 |   | El-installation               | 2 t      | 21-10-2011 | 21-10-2011 |              |
| 28 |   | Købe opvaskemaskine, vask, va | 3 t      | 17-10-2011 | 17-10-2011 |              |

Hermed er VVS-installatørens besøg

fikseret i forhold til milepælen.

|   | Montere lamper, greb og hængs | 3 t    |   |
|---|-------------------------------|--------|---|
| î | Klartilinstallationer         | 0 dag  | ۰ |
|   | VVS-installation              | 2 t    |   |
|   | El-installation               | 2 t    |   |
|   | Købe opvaskemaskine, vask, va | 3 t    |   |
|   | Montere opvaskemaskine, vask, | 1 dag  |   |
|   | Kontrol/Opfølgning            | 1 dag? |   |

#### • Dobbeltklik på bjælken for Elinstallation

Herved fremkommer boksen Opgaveoplysninger

- Vælg fanen Foregående opgaver (1)
- *Vælg* i rullelisten VVSinstallation (2)

| ii) | Klar til installat | 0 dag  |  |
|-----|--------------------|--------|--|
|     | WS-installation    | 2 t    |  |
|     | El-installation    | 2 t    |  |
|     | Købe opvaske       | 3t 🦯   |  |
|     | Kontrol/Opfølg     | 1 dag? |  |

| )pgaveoplysni  | inger                                                                                                    |
|----------------|----------------------------------------------------------------------------------------------------|
| Generelt Fore  | egående opgaver Ressourcer                                                                                                    |
| Indtastning    | Opgavenavn                                                                                                    |
|                | Y                                                                                                    |
|                | Køkkenrenovering<br>Købe materialer<br>Maling<br>Sandpapir<br>Rengøringsmidler<br>Afmontere lamper, greb og hængsler<br>Rengøring<br>Vaske loft<br>Vaske vægge<br>Vaske fodpaneler<br>Vaske gulv           |
|                | Slibe overflader<br>Paneler<br>Skuffer<br>Skabe<br>Vinduesrammer<br>Male<br>Male loft<br>Male vægge                                                                                                    |
| Projektressour | Male træværk<br>Vinduesrammer<br>Skabe<br>Skuffer<br>Montere lamper, greb og hængsler<br>Klar til installationer<br>VVS-installation<br>Købe opvaskemaskine, vass, vandlås og blandi<br>Kontrol/Opfølgning |

Elektrikeren skal føre kabler frem til opvaskemaskinen og montere en stikdåse. Det kan han gøre sideløbende med at VVS-manden udfører rørarbejdet. Men han kan først færdiggøre tilslutningen, når VVS-manden er færdig. Derfor er relationen mellem de to opgaver en Afslutning-til-Start-relation med en **forspring** på 1½ time.

- Skriv -1,5t i feltet Mellemliggende...
- Tryk OK

| Opgav | )pgaveoplysninger 🤅 🔀                  |                                           |   |                             |                |  |  |  |  |
|-------|----------------------------------------|-------------------------------------------|---|-----------------------------|----------------|--|--|--|--|
| Gene  | Generelt Foregående opgaver Ressourcer |                                           |   |                             |                |  |  |  |  |
| Inc   | dtastning                              | Opgavenavn                                |   | Туре                        | Mellemliggende |  |  |  |  |
| 26    | i                                      | VVS-installation                          |   | Afslutning til Start (AS) 💌 | -1,5 t         |  |  |  |  |
|       |                                        | <tilføj foregående="" opgave=""></tilføj> | ~ | <b>1</b>                    |                |  |  |  |  |
|       |                                        |                                           |   |                             |                |  |  |  |  |

Bemærk feltet **Foregående opg...**, der skal læses: " Den foregående opgave er opgave 26 med en Afslutning-til-Start-relation med et forspring på 1½ time.

|    | i        | Opgavenavn                    | Varighed | Start      | Slut       | Foregående ( |
|----|----------|-------------------------------|----------|------------|------------|--------------|
| 24 |          | Montere lamper, greb og hængs | 3 t      | 17-10-2011 | 17-10-2011 |              |
| 25 | <u> </u> | Klar til installationer       | 0 dag    | 21-10-2011 | 21-10-2011 |              |
| 26 |          | VVS-installation              | 2 t      | 21-10-2011 | 21-10-2011 | 25AS+2 t     |
| 27 |          | El-installation               | 2 t      | 21-10-2011 | 21-10-2011 | 26AS-1,5 t   |
| 28 |          | Købe opvaskemaskine, vask, va | 3 t      | 17-10-2011 | 17-10-2011 |              |

Her ses et udsnit af Ganttdiagrammet, der viser en **ASrelation** med forspring.

|   | Montere lamper, greb og hængs | 3 t   |           |
|---|-------------------------------|-------|-----------|
| Ê | Klar til installationer       | 0 dag | <b></b>   |
|   | VVS-installation              | 2 t   | E <u></u> |
|   | El-installation               | 2 t   | L.        |
|   | Købe opvaskemaskine, vask, va | 3 t   |           |

Indkøb af opvaskemaskine, vask, vandlås og blandingsbatteri skal nødvendigvis være afsluttet før VVSmandens montering af disse dele, men indkøbene er ikke relateret til nogen af de øvrige opgaver. Du ønsker ikke, at disse ting skal stå og fylde op længere end nødvendigt. Derfor har du brug for en **Start-til-Afslutning-relation** mellem milepælen **Klar til installationer** og opgaven **Købe opvaske...** 

| • Dobbeltklik på bjælken for Købe | Montere lamp       | 3 t    | 17-10-2011 |  |
|-----------------------------------|--------------------|--------|------------|--|
| opvaske                           | Klar til installat | 0 dag  | 21-10-2011 |  |
| Herved fremkommer boksen          | VVS-installation   | 2 t    | 21-10-2011 |  |
| Opgaveoplysninger.                | El-installation    | 2 t    | 21-10-2011 |  |
|                                   | Købe opvaske       | 3 t    | 17-10-2011 |  |
|                                   | Kontrol/Opfølg     | 1 dag? | 17-10-2011 |  |

- Vælg fanen Foregående opgaver)
- *Vælg* i rullelisten Klar til installationer (1)
- Vælg i rullelisten Start-til-Afslutning (SA) (2)
- Tryk OK

| gaveoplysninger 🔹 🕄 🔀 |                                           |   |                                                                                |                |  |  |  |
|-----------------------|-------------------------------------------|---|--------------------------------------------------------------------------------|----------------|--|--|--|
| Generelt              | Foregående opgaver Ressourcer             |   |                                                                                |                |  |  |  |
| Indtastn              | ing Opgavenavn                            |   | Туре                                                                           | Mellemliggende |  |  |  |
| 25                    | Klar til installationer                   |   | Afslutning til Start (AS) 🗸                                                    | 0 dag          |  |  |  |
|                       | <tilføj foregående="" opgave=""></tilføj> | ~ | Afslutning til Afslutning (AA                                                  | N I            |  |  |  |
| 1/                    | 2                                         | , | Afslutning til Start (AS)<br>Start til Afslutning (SA)<br>Start til Start (SS) | k              |  |  |  |

| Montere lamp       | 3 t    | 17-10-2011 |   |   |  |             |
|--------------------|--------|------------|---|---|--|-------------|
| Klar til installat | 0 dag  | 21-10-2011 |   |   |  | <b>_</b>    |
| VVS-installation   | 2 t    | 21-10-2011 |   |   |  | <i>[]]]</i> |
| El-installation    | 2 t    | 21-10-2011 |   |   |  | →2222       |
| Købe opvaske       | 3 t    | 20-10-2011 | E |   |  |             |
| Kontrol/Opfølg     | 1 dag? | 17-10-2011 |   | 2 |  |             |

Her ses et udsnit af Gantt-diagrammet, der viser en SA-relation. SA-relationer forekommer sjældent.

Du vil selv montere lamper, men dette arbejde bør foregå i samarbejde med elektrikeren. Dette er et eksempel på en **Start-til-Start-relation** (SS-relation)

#### • Dobbeltklik på bjælken for Montere lamper...

Herved fremkommer boksen Opgaveoplysninger.

|   | 🖂 Male træværk      | 1,3 dage |               |
|---|---------------------|----------|---------------|
|   | Vinduesra           | 2 t      |               |
|   | Skabe               | 8 t      |               |
|   | Skuffer             | 3 t      |               |
|   | Montere lamper      | 3 t      |               |
| Ê | Klar til installati | 0 dag    | °+ <b>₽</b> + |
|   | WS-installation     | 2 t      |               |
|   | El-installation     | 2 t      |               |
|   | Købe opvaske        | 3 t      |               |

- Vælg fanen Foregående opgaver (1)
- Vælg i rullelisten El-installation (2)
- Vælg i rullelisten Start-til-Start (SS) (3)
- Tryk OK

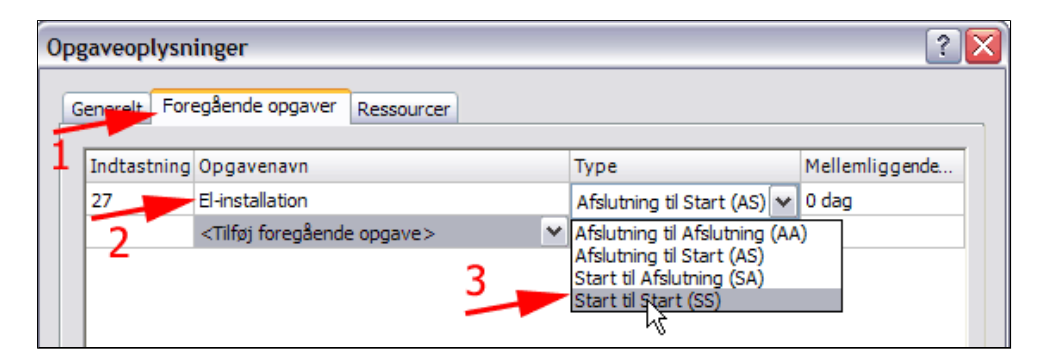

| Her ses et udsnit af Gantt-                                                   | Skabe                | 8 t    |          |
|-------------------------------------------------------------------------------|----------------------|--------|----------|
| diagrammet, der viser en <b>SS</b> -                                          | Skuffer              | 3 t    |          |
| Ier ses et udsnit af Gantt-<br>iagrammet, der viser en <b>SS-</b><br>elation. | Montere lamper,      | 3 t    | L+       |
|                                                                               | Klar til installatio | 0 dag  | <b>_</b> |
|                                                                               | VVS-installation     | 2 t    |          |
|                                                                               | El-installation      | 2 t    | ▶        |
|                                                                               | Købe opvaskem        | 3 t    |          |
|                                                                               | Kontrol/Opfølgni     | 1 dag? |          |
|                                                                               |                      |        |          |

Opgaven Kontrol/Opfølgning er et samarbejde mellem din kone og dig.

Din kone skal løbende kontrollerer det udførte malerarbejde, og du udbedrer fejl og mangler. Kontrollen ophører, når du er færdig med udbedringer, og udbedringsarbejdet er færdigt, når kontrolløren er tilfreds. Derfor slutter de to opgaver samtidig.

#### Dette er en Afslutning-til-Afslutning-relation (AA).

Denne opgave kan først starte, når du er færdig med at male loftet.

En nærmere inspektion (**CTRL** + + flere gange) af Gantt-diagrammet viser, at **Male Loft** skal være afsluttet 18/10 kl. 17:30, og alt malearbejde skal være afsluttet 20/10 kl. 13:30. Dvs. at med 10 timers arbejdsdage er der 16 timer til **Kontrol/Opfølgning.** 

- *Ret* 1 dag? til 16 t (1)
- *Dobbeltklik* på bjælken for Kontro/Opfølgni...(2)

Herved fremkommer boksen Opgaveoplysninger

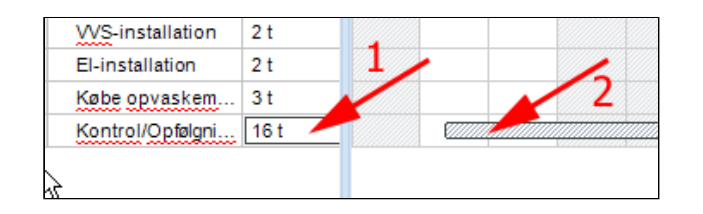

- Vælg fanen Foregående opgaver
- Vælg i rullelisten Male loft (1)
- Vælg i rullelisten Afslutning-til-Start (AS) (2)
- Vælg i rullelisten Male (3)
- Vælg i rullelisten Afslutning-til-Afslutning (AA) (4)
- Tryk OK (5)

| )pgaveoplysn   | ygaveoplysninger 🔹 🕄 🔀                                                                  |            |                                |       |                |  |  |
|----------------|-----------------------------------------------------------------------------------------|------------|--------------------------------|-------|----------------|--|--|
| Generelt For   | egående opgaver                                                                         | Ressourcer |                                |       |                |  |  |
| Indtastning    | Opgavenavn                                                                              |            | Туре                           | _     | Mellemliggende |  |  |
| 18             | Male loft                                                                               |            | Afslutning til Start (AS)      | ~     | 0 dag          |  |  |
| 17             | Male                                                                                    | 2 🆊        | Afslutning til Afslutning (AA) | 0 dag |                |  |  |
|                | <tilføj foregående<="" th=""><th>e opgave&gt;</th><th>1</th><th></th><th></th></tilføj> | e opgave>  | 1                              |       |                |  |  |
| 3              |                                                                                         | 4          | 5                              |       | Slet           |  |  |
| Projektressour | cer                                                                                     |            |                                | ОК    | Annuller       |  |  |

Her ses et udsnit af Gantt-diagrammet, der viser både en AS-relation og en AA-relation til samme opgave.

| Male                 | 1,8 dage |   |
|----------------------|----------|---|
| Male loft            | 2 t      |   |
| Male vægge           | 3 t      |   |
| Male træværk         | 1,3 dage |   |
| Vinduesra            | 2 t      |   |
| Skabe                | 8 t      |   |
| Skuffer              | 3 t      |   |
| Montere lamper,      | 3 t      |   |
| Klar til installatio | 0 dag    |   |
| VVS-installation     | 2 t      |   |
| El-installation      | 2 t      |   |
| Købe opvaskem        | 3 t      | ↓ |
| Kontrol/Opfølgni     | 16 t     |   |

Her ses den samlede Gannt-oversigt for projektet:

| 7  | i | Opgavenavn           | Varighed  | Start      | Slut       | Foregående opg |
|----|---|----------------------|-----------|------------|------------|----------------|
| 1  |   | Køkkenrenovering     | 4,55 dage | 17-10-2011 | 21-10-2011 |                |
| 2  |   | E Købe materialer    | 0,18 dag  | 17-10-2011 | 17-10-2011 |                |
| 3  |   | Maling               | 1 t       | 17-10-2011 | 17-10-2011 | 5              |
| 4  |   | Sandpapir            | 0,5 t     | 17-10-2011 | 17-10-2011 | 3              |
| 5  |   | Rengøringsmi         | 20 min    | 17-10-2011 | 17-10-2011 |                |
| 6  |   | Afmontere lamp       | 2 t       | 17-10-2011 | 17-10-2011 | 2              |
| 7  |   | Rengøring            | 0,53 dag  | 17-10-2011 | 17-10-2011 | 6              |
| 8  |   | Vaske loft           | 2 t       | 17-10-2011 | 17-10-2011 |                |
| 9  |   | Vaske vægge          | 2 t       | 17-10-2011 | 17-10-2011 | 8              |
| 10 |   | Vaske fodpan         | 1 t       | 17-10-2011 | 17-10-2011 | 9              |
| 11 |   | Vaske gulv           | 20 min    | 17-10-2011 | 17-10-2011 | 10             |
| 12 |   | Slibe overflader     | 0,65 dag  | 18-10-2011 | 18-10-2011 | 7AS+2 t        |
| 13 |   | Paneler              | 2 t       | 18-10-2011 | 18-10-2011 | 14             |
| 14 |   | Skuffer              | 1 t       | 18-10-2011 | 18-10-2011 | 15             |
| 15 |   | Skabe                | 3 t       | 18-10-2011 | 18-10-2011 |                |
| 16 |   | Vinduesrammer        | 0,5 t     | 18-10-2011 | 18-10-2011 | 13             |
| 17 |   | Male                 | 1,8 dage  | 18-10-2011 | 20-10-2011 | 12             |
| 18 |   | Male loft            | 2 t       | 18-10-2011 | 18-10-2011 |                |
| 19 |   | Male vægge           | 3 t       | 18-10-2011 | 19-10-2011 | 18             |
| 20 |   | Male træværk         | 1,3 dage  | 19-10-2011 | 20-10-2011 | 19             |
| 21 |   | Vinduesra            | 2 t       | 19-10-2011 | 19-10-2011 |                |
| 22 |   | Skabe                | 8 t       | 19-10-2011 | 20-10-2011 | 21             |
| 23 |   | Skuffer              | 3 t       | 20-10-2011 | 20-10-2011 | 22             |
| 24 |   | Montere lamper,      | 3 t       | 21-10-2011 | 21-10-2011 | 27SS           |
| 25 | Ê | Klar til installatio | 0 dag     | 21-10-2011 | 21-10-2011 |                |
| 26 |   | VVS-installation     | 2 t       | 21-10-2011 | 21-10-2011 | 25AS+2 t       |
| 27 |   | El-installation      | 2 t       | 21-10-2011 | 21-10-2011 | 26AS-1,5 t     |
| 28 |   | Købe opvaskem        | 3 t       | 20-10-2011 | 20-10-2011 | 25SA           |
| 29 |   | Kontrol/Opfølgni     | 16 t      | 18-10-2011 | 20-10-2011 | 18;17AA        |

Se evt. <u>Køkkenrenovering4.zip</u>

### Problemer, deadline og betingelser

Nu opstår der problemer. VVS-manden meddeler, at han er blevet forhindret og først kan komme samme tid dagen efter det aftalte. Elektrikeren kan heldigvis også komme denne lørdag! Begrænsningen på milepælen **Klar til installation** må altså ændres.

• **Dobbeltklik** på ikonen for betingelsen på milepælen **Klar til installationer** 

Herved fremkommer boksen Opgaveoplysninger

| 22 |    | Skabe                | 8 t   |
|----|----|----------------------|-------|
| 23 |    | Skuffer              | 3 t   |
| 24 |    | Montere lamper       | 3 t   |
| 25 | ţ. | Klar til installatio | 0 dag |
| 26 | 2  | WS-installation      | 2 t   |
| 27 |    | El-installation      | 2 t   |
| 28 |    | Købe opvaskem        | 3 t   |

- *Ret* start **dato** til **22-10-2011**
- Tryk OK

|     | dpgaveoplysninger               |                |            |         |            |  |  |  |
|-----|---------------------------------|----------------|------------|---------|------------|--|--|--|
|     |                                 | - 0            |            | _       | _          |  |  |  |
| Ger | hereit                          | Foregãeno      | le opgaver | Ressour | rcer       |  |  |  |
| Na  | avn:                            | Klar til insta | allationer | /       | Varighed:  |  |  |  |
| St  | art:                            | 22-10-2011     |            | ~       | Slut:      |  |  |  |
| Fu  | uldføre                         | lse (%):       | 0          | ×       | Prioritet: |  |  |  |
| Ве  | Betingelsestype: Start tidligst |                |            |         |            |  |  |  |
| De  | Deadline:                       |                | 22-10-2011 |         |            |  |  |  |
|     | Marker opgave som milepæl       |                |            |         |            |  |  |  |
|     |                                 |                |            |         |            |  |  |  |

Her ses at milepælen er flyttet et døgn frem.

| Montere lamper,      | 3 t   | 22-10-2011  |   | ₽            |
|----------------------|-------|-------------|---|--------------|
| Klar til installatio | 0 dag | 22-10-2011- |   | <br><b>_</b> |
| VVS-installation     | 2 t   | 22-10-2011  |   | <u></u>      |
| El-installation      | 2 t   | 22-10-2011  |   | - <b>-</b>   |
| Købe opvaskem        | 3 t   | 21-10-2011  | l |              |
| Kontrol/Opfølgni     | 16 t  | 18-10-2011  |   |              |

Hvis du åbner Boksen Opgaveoplysninger ved at dobbeltklikke på milepælen og lukker ved at trykke OK, springer milepælen automatisk frem til arbejdsdagens begyndelse:

| 24 🔘 |    | Montere lamper, gr    | 3 t   |          |
|------|----|-----------------------|-------|----------|
| 25   | i. | Klartilinstallationer | 0 dag | 1 1 I    |
| 26 🕕 |    | VVS-installation      | 2 t   | l 🖾 h    |
| 27 🕕 |    | El-installation       | 2 t   | <b>₩</b> |
| -    |    |                       |       |          |

Der kommer gæster d. 22/10 om aftenen. Derfor skal der ryddes op og sættes på plads i god tid før madlavningen. Det giver en betingelse - du må hellere sætte en deadline for hele projektet. Du afsætter 8 timer til denne opgave.

- Marker opgaven Kontrol/Opfølgning
- Tast Enter

Herved fremkommer en ny idé

- Skriv Rydde op/Sætte på plads (1)
- Skriv 8t i feltet Varighed (2)
- Dobbeltklik på bjælken for Rydde op/Sætte på plads

Herved fremkommer boksen Opgaveoplysninger

- Vælg Betingelsestype Afslut senest (1)
- Vælg Deadline: 22-10-2011 (2)

D

• Vælg Betingelsesdato: 22-10-2011 (3)

| Opgaveoplysninger                                              | ?     |  |
|----------------------------------------------------------------|-------|--|
| Generelt Foregående opgaver Ressourcer                         |       |  |
| Navn: Rydde op/Sætte på plads Varighed: 8 t 🛋 Anslået          |       |  |
| Start: 22-10-2011 💌 Slut: 22-10-2011 💌                         |       |  |
| Fuldførelse (%): 0 Prioritet: 500 3                            |       |  |
| Betingelsestype: Afslut senest 💌 Betingelsesdato: 🗹 22-10-2011 |       |  |
| Deadline: 22-10-2011                                           |       |  |
| Marker opgave som milepæl                                      |       |  |
| Projektressourcer OK Ann                                       | uller |  |

- Vælg fanen Foregående opgaver (1)
- Vælg i rullelisten Montere lamper, greb og hængsler (2)

| 0 | pgaveoplysn  | inger 1                                   |   |                           |   | ? 2            |
|---|--------------|-------------------------------------------|---|---------------------------|---|----------------|
|   | Generelt For | egående opgaver Ressourcer                |   | /2                        |   |                |
|   | Indtastning  | Opgavenavn                                | K | Туре                      |   | Mellemliggende |
|   | 24           | Montere lamper, greb og hængsler          |   | Afslutning til Start (AS) | ~ | 0 dag          |
|   |              | <tilføj foregående="" opgave=""></tilføj> | ~ |                           |   |                |
|   |              |                                           |   |                           |   |                |

Bemærk ikonen ved siden af begrænsningen, som indikerer et muligt problem. Den grønne pil angiver deadline. Uh, gæsterne kommer kl. 19:00. (Der er muligvis en fejl i MindView. Når

man gemmer denne fil og åbner den igen, har opgaven og milepælen flyttet sig til den 21/10-2011)

| 26 |           | VVS-installation        | 2 t   |    |    |
|----|-----------|-------------------------|-------|----|----|
| 27 |           | El-installation 🔥 1     | 2 t 📕 | •  | 3, |
| 28 |           | Købe opvaskemaskine,    | 3 t 🗸 | -/ |    |
| 29 |           | Kontrol/Opføl           | 16 t  | ¥. |    |
| 30 | <b>ii</b> | Rydde op/Sætte på plads | 8 t 🖊 |    |    |
|    |           |                         |       |    |    |

| 23 |   |          | Skutter                                                                                                    | 31                      |          |
|----|---|----------|----------------------------------------------------------------------------------------------------|-------------------------|----------|
| 24 | 0 |          | Montere lamper, gr                                                                                                  | 3 t                     | r• 🖾 -   |
| 25 |   | <b>.</b> | Klartilinstallationer                                                                                               | 0 dag                   | 1 No.    |
| 26 | 0 |          | VVS-installation                                                                                                    | 2 t                     | l 🖾 -    |
| 27 | 0 | 1        | El-installation                                                                                                    | 2 t                     | <b>₩</b> |
| 28 | 0 |          | Købe opvaskemask                                                                                                    | 3 t                     |          |
| 29 | 0 |          | Kontrol/Opfølgning                                                                                                  | 16 t                    |          |
| 30 |   | 💼 🀶      | Rydde op/Sætte på                                                                                                   | 8 t                     | ↓<br>↓   |
| <  |   | De<br>Af | er er angivet en betingelse f<br>slut senest 22-10-2011<br>e betingelser, der er angive<br>sidesætter opgaveafhængi | for denne<br>t for denr | opgave:  |

Alternativt kan man fjerne begrænsningen og lave en normal **Afslutning-til-Start-relation** med et forspring på  $5\frac{1}{2}$  time.

| Opgaveoplysninger       ? ×         Generelt       Foregående opgaver       Ressourcer         Indtastning       Opgavenavn       Type       Mellemliggende         24       Montere lamper, greb og hængsler       Afslutning til Start (AS) 💌 -5,5 t <tilføj foregående="" opgave="">       ▼</tilføj> |
|----------------------------------------------------------------------------------------------------|
| Opgaveoplysninger ? X                                                                                                    |
| Navn: Rydde op/Sætte på plads Varighed: 8 t 🔿 🗋 Anslået                                                                                                    |
| Start: 21-10-2011 💌 Slut: 22-10-2011 💌                                                                                                    |
| Fuldførelse (%): 0 Prioritet: 500                                                                                                    |
| Betingelsestype: Så tidligt som muligt 💌 Betingelsesdato: 🔲 05-05-2010 💌                                                                                                    |
| Deadline:                                                                                                    |
| Skuffer       3 t         Montere lamper, gr       3 t         Klar til installationer       0 dag         VVS-installation       2 t         El-installation       2 t         Købe opvaskemask       3 t         Kontrol/Opfølgning       16 t         Rydde op/Sætte på       8 t                     |

Se evt. Køkkenrenovering5.zip

# Projektressourcer

- Nu skal du tildele ressourcer til de enkelte opgaver. Ressourcer kan være medarbejdere, håndværkere, konsulenter, materialer, værktøj, lokaler osv.
- *Marker* opgaven VVSinstallation
- Vælg fanen Opgave-/tidslinjeoplysninger (1)
- Tryk Ressourceknappen (2)

Herved fremkommer boksen Opgaveoplysninger

- Skriv navn for ressourcen for opgaven VVSinstallation (1)
- **Tryk OK** (2)

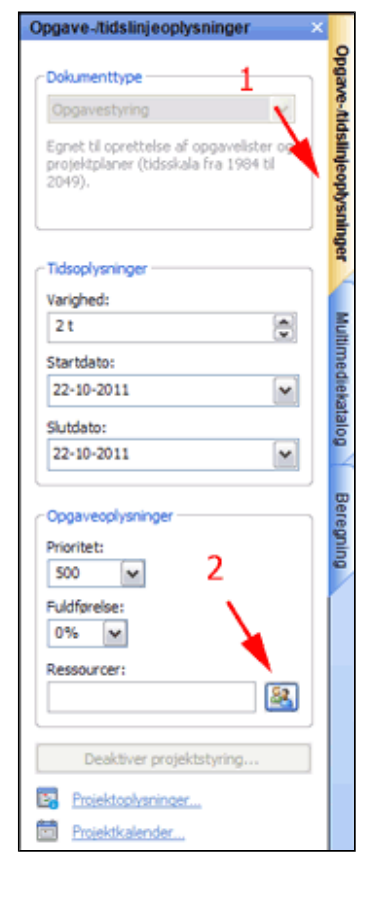

| Opgaveoplysninger | ? 🔀         |
|-------------------|-------------|
| Ressourcer        |             |
| Ressourcer        |             |
| VVS-Svendsen      | ~           |
|                   |             |
| 1                 | <b>`</b>    |
|                   |             |
|                   |             |
|                   |             |
|                   | 2 Fjern     |
| ×                 | <u></u>     |
|                   |             |
|                   |             |
| Projektressourcer | OK Annuller |

• Fortsæt på denne

måde med at **tildele ressourcer** for hver enkelt opgave: Både personer, værktøj og materialer

**Bemærk,** at du kan vælge ressourcer i den globale projektressourceliste.

| Opgaveoplysninger         | ? 🔀         |
|---------------------------|-------------|
| Ressourcer                |             |
| Ressourcer                |             |
| Herren i huset            |             |
|                           | ~           |
| VVS-Svendsen<br>EL-Larsen |             |
| Fruen i huset             |             |
|                           |             |
|                           | Fjern       |
|                           |             |
| Projektressourcer         | OK Annuller |

**Bemærk,** at du kan markere flere opgaver og derefter tilskrive fælles ressourcer

| Vaske vægge      | 2 t   |                              |
|------------------|-------|------------------------------|
| Vaske fodpaneler | 1 t   | Oplysninger om flere opgaver |
| Vaske gulv       | 20 m  |                              |
| Slibe overflader | 0,65  | Ressourcer                   |
| Paneler          | 2 t   |                              |
| Skuffer          | 1 t   | Ressourcer                   |
| Skabe            | 3 t   | Slibeklod                    |
| Vinduesrammer    | 0,5 t | 1 45                         |
| 🗆 Male           | 1,8 c |                              |
| Male loft        | 2 t   |                              |
| Male vægge       | 3     |                              |
| 🖃 Male træværk   | 1,3 c | c l                          |
| Vinduesrammer    | 2 t   |                              |
| Skabe            | 8 t   |                              |

Du kan eksportere dette projekts ressourcer til et andet projekt.

- Vælg fanen Ganntværktøjer | gruppen Projekt
- Tryk Projektressourcer (1)

Herved fremkommer boksen projektressourcer • Tryk Eksporter (2)

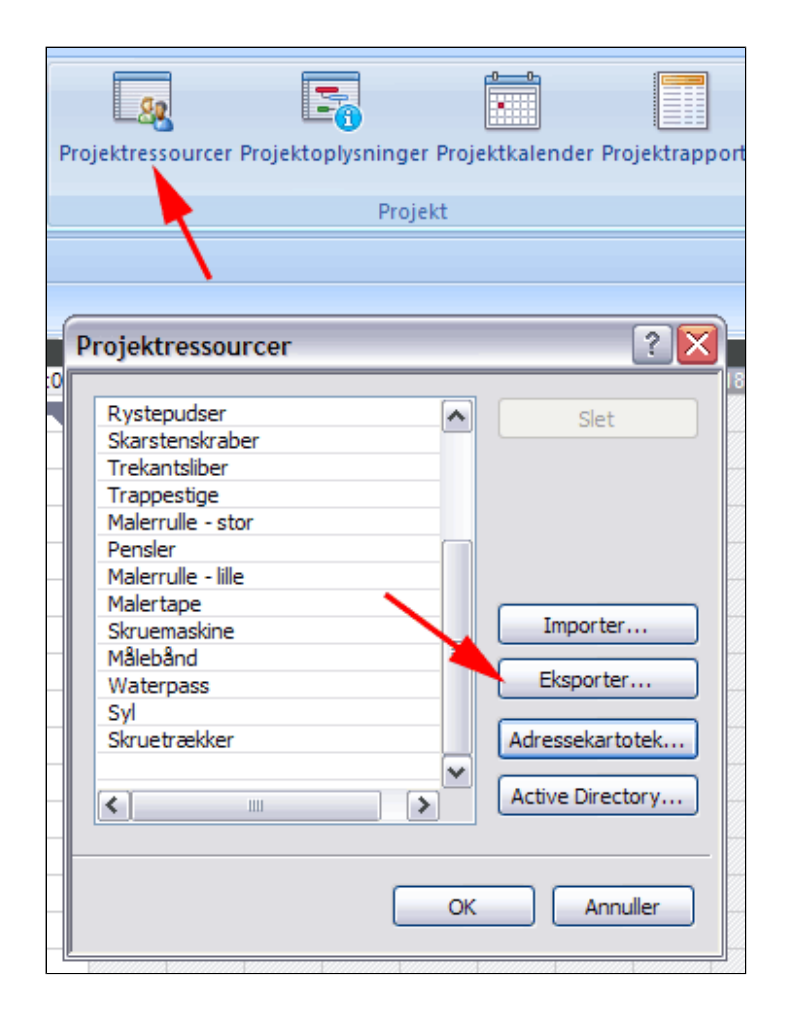

- *Vælg* placering og angiv et filnavn
- Tryk Gem

| Gem som               |                                     | ? 🔀  |
|-----------------------|-------------------------------------|------|
| Gem i:                | 🗀 MV 🕥 🤌 🖓 🖾 •                      |      |
| Seneste<br>dokumenter | TeriearbeidsKalender.xml            |      |
| Contract Skrivebord   |                                     |      |
| Dokumenter            |                                     |      |
| Denne computer        |                                     |      |
| <b>S</b>              | Filnavn: Ressourcer Ge              | m    |
| Netværkssteder        | Fitype: MatchWare MindView XML Annu | ller |

Se evt. <u>Ressourcer.xml</u> og <u>Køkkenrenovering6.zip</u> Når du skal bruge ressourcelisten i et tilsvarende projekt, skal du på tilsvarende måde importere ressourcelisten.

### Forbered budget

Nu skal du tildele udgifter til de enkelte opgaver. Det er mest overskueligt at udføre dette i MindMap-visning

- Tast CTRL+Skift+1 (Skifter til MindMap-visning)
- *Vælg* fanen **Beregning** (1)
- *Marker* rodopgaven Køkenrenovering (2)
- Tryk Indstillinger (3)

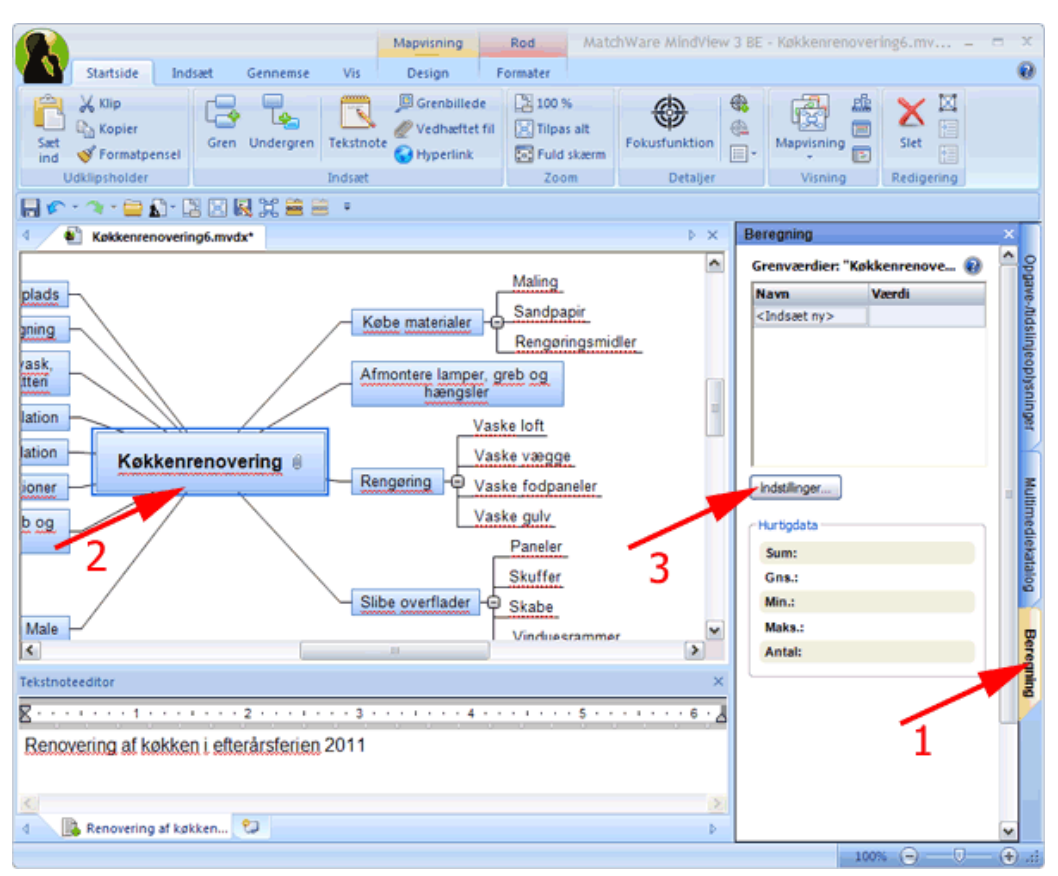

Herved fremkommer boksen Standardværdier og formater

- Marker feltet Navn
- Skriv Maling mv.

| Standardvær                           | dier og formater |       |       |           | ?   |
|---------------------------------------|------------------|-------|-------|-----------|-----|
| Navn                                  | Standardværdi    | \$100 | 100\$ | 0,<br>00, | 000 |
| Maling mv.<br><indsæt ny=""></indsæt> |                  |       |       | 2         |     |
|                                       | $\mathbf{h}$     |       |       |           |     |

- Dobbeltklik i feltet Standardværdi
- (1)
   Klik på Σ

Herved indsættes formlen Sum

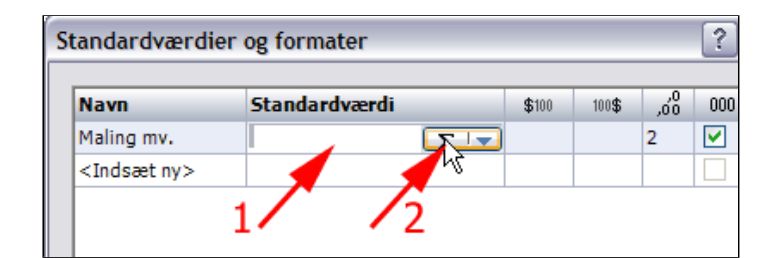

 Fortsæt på denne måde med at tildele navne for grupper af udgifter (1) • Tryk OK (2)

| Navn                    | Standardværdi | \$100 | 100\$ | 0,<br>00, | 0 |
|-------------------------|---------------|-------|-------|-----------|---|
| Maling mv.              | SUM           |       |       | 2         |   |
| Håndværkerløn           | SUM           |       |       | 2         |   |
| Hvidevarer mv.          | SUM           |       |       | 2         |   |
| <indsæt ny=""></indsæt> |               |       |       |           |   |
| 1                       |               |       |       |           |   |
|                         |               |       | 2     |           |   |

I mindmappet ses, at standardnavne for udgifter nu findes for alle opgaver. Nu er det let at tildele udgifter for de opgaver, der har udgifter.

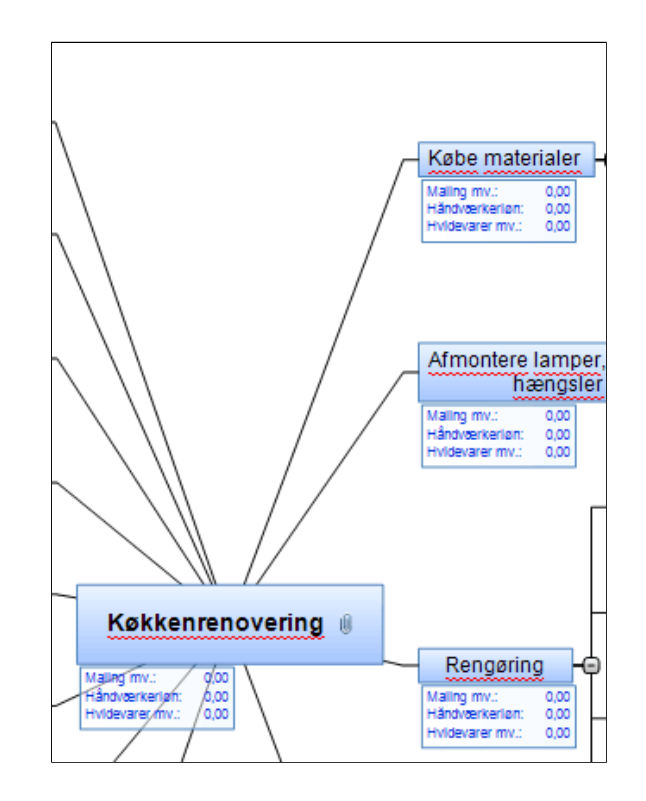

- Marker opgaven Maling (1)
- *Klik* i feltet Værdi ud for Maling mv. (2)

Fortsæt på denne måde med at indskrive udgifter for alle opgaver med udgifter. Bemærk at udgifterne summeres i

Bemærk at udgifterne summeres i de overordnede opgaver

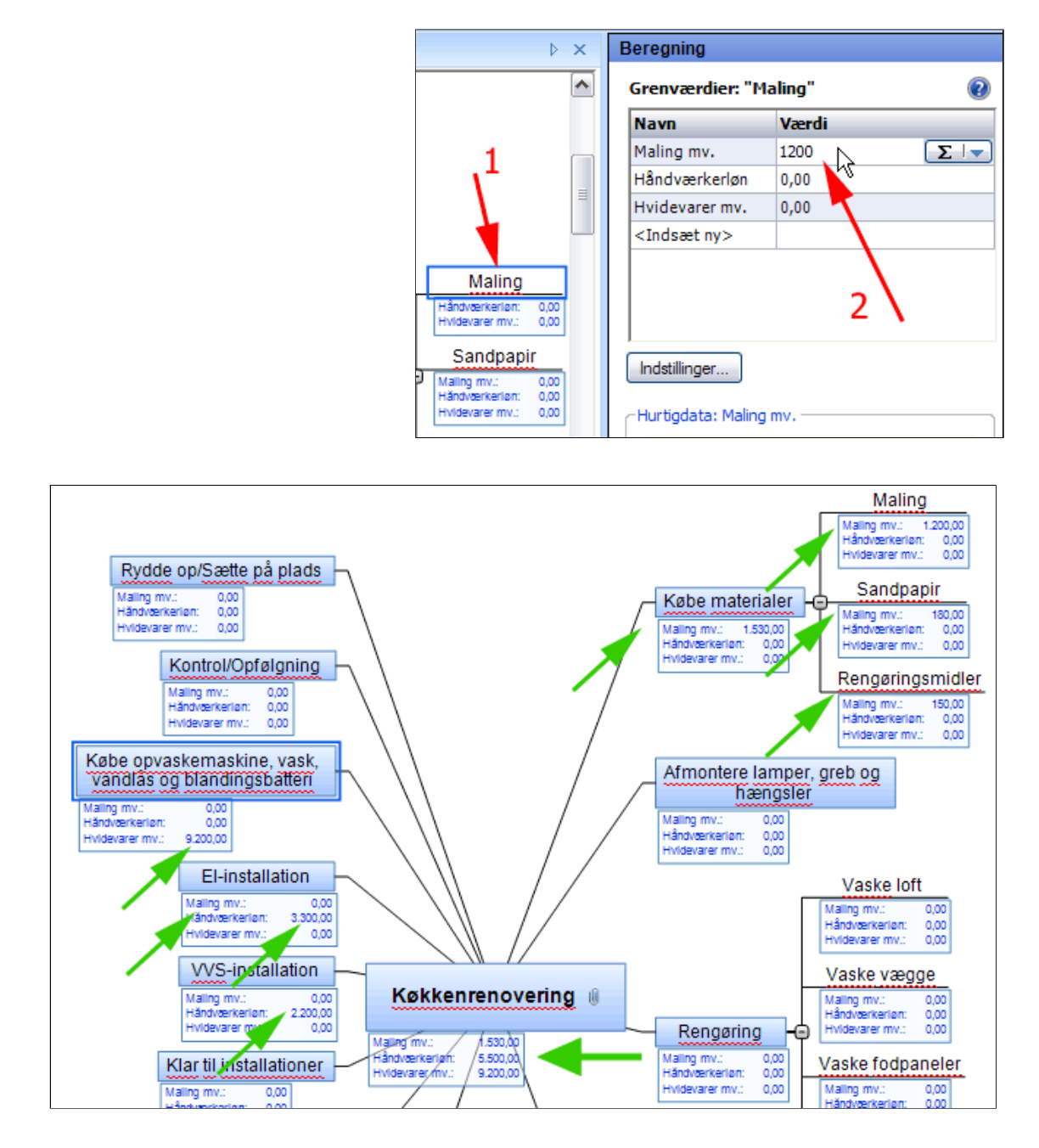

Du kan vise flere informationer eller skjule informationer.

• Marker opgaven Maling (1)

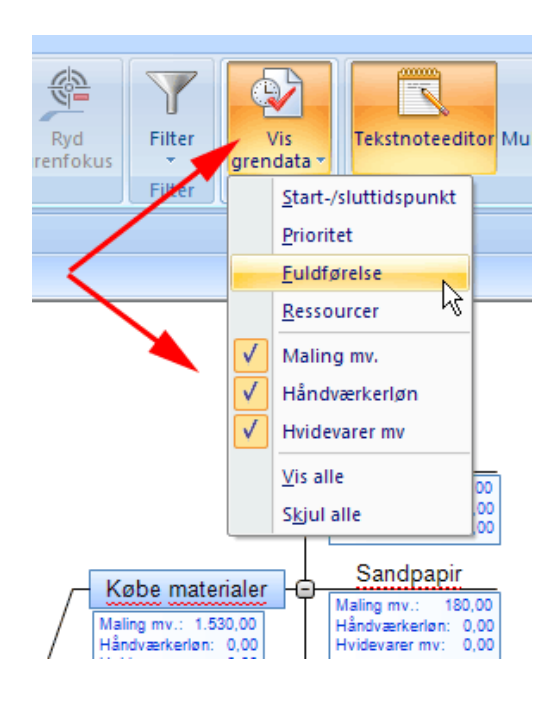

Se evt.: Køkkenrenovering7.zip

### Grad af fuldførelse

Efterhånden som arbejdet skrider frem skal du angive graden af fuldførelse.

- Tast CTRL+Skift+6 (Skifter til Gannt-visning)
- Vælg fanen Opgave-/tidslinjeoplysninger (1)
- Angiv Fuldførelse (2)

|                                                                                       |    |              | MatchWare MindVie   | w 3 BE - Køk                           | kenrend                                     | wering6                       | .mvdx         |             | Gantt              | Sta                 | andardopgav | /e               |                                   |                                                                                                    | -                                    |                  | x     |
|---------------------------------------------------------------------------------------|----|--------------|---------------------|----------------------------------------|---------------------------------------------|-------------------------------|---------------|-------------|--------------------|---------------------|-------------|------------------|-----------------------------------|----------------------------------------------------------------------------------------------------|--------------------------------------|------------------|-------|
| 7.5                                                                                   | N  |              | Gantt-værktøjer Sta | rtside Ind                             | Isæt                                        | Genner                        | ise           | Vis         | Design             |                     | Formater    |                  |                                   |                                                                                                    |                                      |                  | 0     |
| Opg                                                                                   | av | e U<br>Ine   | nderopgave<br>dsæt  | nd 🤴 O<br>Id 🐻 G<br>nenkæd 🎎 Ti<br>Opg | iphæv sa<br>å til mari<br>Idel ress<br>aver | mmenkæ<br>keret opg<br>ourcer | dning<br>pave | Soom<br>ind | Zoom<br>ud<br>Zoom | 58<br>Tilpas<br>alt | Opgaveo     | plysninge        | Vis krit<br>Vis da<br>Numm<br>Vis | iisk vej<br>gs dato<br>erering*                                                                                 | Projektresso<br>Projek               | arcer (          |       |
|                                                                                       |    |              |                     |                                        |                                             |                               |               |             |                    |                     |             |                  |                                   |                                                                                                    |                                      |                  |       |
| Kokkenrenovering0.mvdx* 🚯 Kokkenrenovering6.mvdx* 🛛 🕹 X Opgave-tidslinjeoplysninger X |    |              |                     |                                        |                                             |                               |               |             |                    |                     |             |                  |                                   |                                                                                                    |                                      |                  |       |
|                                                                                       | 8  | 0            | Opgavenavn          | Varighed                               | Start                                       | 07:00                         | 08:00         | 09:00       | 10:00              | 11:00               | 12:00 13:0  | <u>^</u>         | Dokume                            | nttype —                                                                                                    |                                      |                  | Bdc   |
| 1                                                                                     |    |              | Køkkenrenovering    | 5,8 dage                               | 17-10                                       | 01.00                         | -             | 05.00       | 10.00              | 11.00               | 12.00 10.0  |                  | Oppav                             | estyring                                                                                                    |                                      | -                | -avi  |
| 2                                                                                     | 0  | $\checkmark$ | E Købe materialer   | 0,18 dag                               | 17-10                                       |                               | _             | -           |                    |                     |             |                  | [and dot                          |                                                                                                    |                                      | - 1              | tids  |
| 3                                                                                     |    | $\checkmark$ | Maling              | 1t                                     | 17-10                                       |                               | -             |             |                    |                     |             |                  | Egnet ti                          | l oprettelse<br>ektolaner ()                                                                                    | e af opgaveliste<br>tidoskala fra 19 |                  | į.    |
| 4                                                                                     | 0  | $\checkmark$ | Sandpapir           | 0,5 t                                  | 17-10                                       |                               | Î             | -           |                    |                     |             |                  | til 2049                          | ). 1                                                                                                    | in a second first of the             |                  | do    |
| 5                                                                                     | 0  | $\checkmark$ | Rengøringsmidler    | 20 min                                 | 17-10                                       |                               | <b>_</b>      |             | Ļ                  |                     |             |                  |                                   | т.                                                                                                    |                                      |                  | 1SA   |
| 6                                                                                     |    | Y            | Afmontere lamper    | 21                                     | 17-10                                       |                               |               | . 6         |                    | <b>.</b>            |             |                  | <u> </u>                          |                                                                                                    |                                      | _                | Built |
| 7                                                                                     | 2  |              | E Rengering         | 0,53 dag                               | 17-10                                       |                               |               |             |                    |                     | _           | -                | Tideoph                           | reninner —                                                                                                    |                                      | _                | POP   |
| 8 -                                                                                   |    |              | Vaske loft          | 2 t                                    | 17-10                                       |                               |               |             |                    | 6                   | _           | Ъ.               |                                   | di la constanta da constanta da constanta da constanta da constanta da constanta da constanta da constanta da c |                                      |                  | 6     |
| 9                                                                                     |    |              | Vaske vægge         | 2 t                                    | 17-10                                       |                               |               |             |                    | -                   |             | ¢œ.              | Varighe                           | d:                                                                                                    |                                      |                  | z     |
| 10                                                                                    |    |              | Vaske fodpaneler    | 1t                                     | 17-10                                       |                               |               |             |                    | -                   |             |                  | 21                                |                                                                                                    |                                      | •                | E     |
| 11                                                                                    |    |              | Vaske gulv          | 20 min                                 | 17-10                                       |                               |               |             |                    | $\Gamma$            |             |                  | Startda                           | to:                                                                                                    |                                      |                  | me    |
| 12                                                                                    |    |              | E Slibe overflader  | 0,65 dag                               | 18-10                                       |                               |               |             |                    |                     |             |                  | 17-10-                            | 2011                                                                                                    |                                      | ¥                | let   |
| 13                                                                                    |    |              | Paneler             | 21                                     | 18-10                                       |                               |               |             |                    |                     |             |                  | Charles                           |                                                                                                    |                                      |                  | ata   |
| 14                                                                                    |    |              | Skuffer             | 11                                     | 18-10                                       |                               |               |             |                    |                     |             |                  | SUCCAC                            | 2011                                                                                                    |                                      |                  | 8     |
| 15                                                                                    |    |              | Skabe               | 3 t                                    | 18-10                                       |                               |               |             |                    |                     |             |                  | 1/-10-                            | 2011                                                                                                    |                                      | ×.               | K     |
| 16                                                                                    |    |              | Vinduesrammer       | 0,5 t                                  | 18-10                                       |                               |               |             |                    |                     |             |                  |                                   |                                                                                                    |                                      |                  | œ     |
| ŝ                                                                                     |    |              |                     |                                        |                                             | <                             |               |             |                    |                     |             | 24               | Opgave                            | oplysninge                                                                                                    | · •                                  | - 11             | 919   |
| Tekst                                                                                 | no | teed         | ditor               |                                        | <u> </u>                                    |                               |               |             |                    |                     |             | ×                | Priorite1                         | · ·                                                                                                    | 12                                   |                  | gning |
| <u>g</u> .                                                                            |    |              | *******             | 2 · · · · ·                            | • • 3                                       |                               |               | 4 • • •     |                    | . 5                 |             | 6 · · · <u>/</u> | Fuldføre<br>40%                   | else:                                                                                                    |                                      |                  |       |
| 4                                                                                     | 0  | 6            | Tekstnote 😏         |                                        |                                             |                               |               |             |                    |                     |             | Þ                | Ressour                           | rionemidiae                                                                                                    |                                      | <b>Ca</b> V<br>> |       |

Bemærk indikatorerne for fuldførelse.

|   | 5 | 0 | $\checkmark$ | Rengøringsmidler           | 20 min         | 17-10  |
|---|---|---|--------------|----------------------------|----------------|--------|
|   | 6 |   | $\checkmark$ | Afmontere lamper,          | 2 t            | 17-10  |
|   | 7 |   |              |                            | 0.53 dag       | 17-10  |
|   | 8 |   |              | Denne opgave blev afslutte | t den 17-10-20 | 11. 10 |
| · | č |   |              |                            | 2.             | 17.10  |
| L | 0 |   |              | Veckevænne                 | 21             | 17.10  |

Du kan også ændre på graden af fuldførelse ved at trække inde i bjælken

| Kengeringsmildie  |   |   |            |              |
|-------------------|---|---|------------|--------------|
| Afmontere lamper, |   |   |            |              |
| Rengøring         |   |   |            |              |
| Vaske loft        | - |   | ÷          |              |
| Vaske vægge       |   |   | <b>/</b> ^ | <b>2</b> 222 |
| Vaske fodpaneler  |   | / | ~          |              |
| Vaske gulv        |   |   |            |              |
| Slibe overflader  |   |   |            |              |

# Projektrapport

Vælg fanen Gantt
 | Gantt-værktøjer

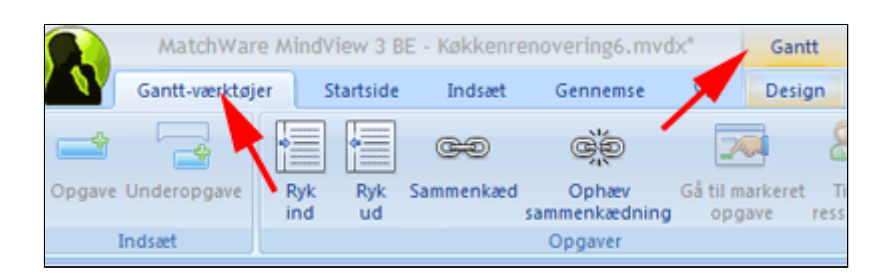

• Tryk Projektrapporter

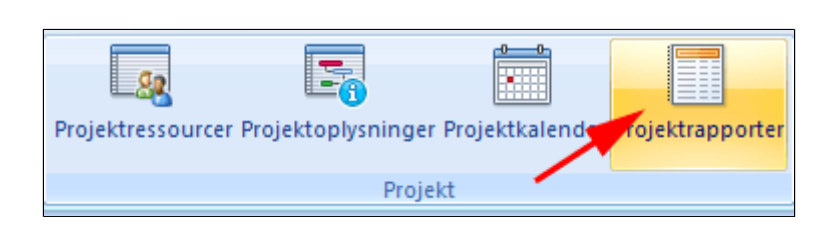

- **Vælg** en placering - fx Skrivebord (1)
- Tryk Opret ny mappe (2)
- Tryk OK (3)

| Angiv en mappe                                                                                                    |
|----------------------------------------------------------------------------------------------------|
|                                                                                                    |
| <ul> <li>Skrivebord</li> <li>Dokumenter</li> <li>Denne computer</li> <li>Denne computer</li> <li>Netværkssteder</li> <li>Mappen Share-to-Web-overførsel</li> <li>Flash</li> <li>Flash</li> <li>netStorage på nsa.ud.dk</li> <li>netStorage på nsu.ud.dk</li> </ul> |
| 2 3<br>Opret en ny mappe OK Annuller                                                                                                    |

Der oprettes en mappe.

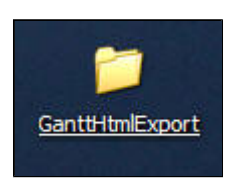

Rapporten fremstilles som en websider. Index.html er startsiden.

• Dobbeltklik på Index.html Adresse in p:\Skrivebord\GanttHtmlExport Navn 🔺 \* Fil- og mappeopgaver 🖺 <u>calendar.xml</u> 🚰 <u>calendar.xsl</u> Omdøb denne fil <u>completed</u> tasks.xml 😰 Flyt denne fil completed tasks.xsl 👔 Kopier denne fil critical tasks.xml Udgiv denne fil på World <u>critical tasks.xsl</u> Wide Web index.html Send denne fil med e-mail 67 Ianguage.xs Udskriv denne fil milestones.xml 🗙 Slet denne fil milestones.xsl 🚰 misc. xsl 🖹 project summary.xml ¥ Andre placeringer project summary.xsl report.css Detalier ☆ 🚰 <u>task.xsl</u> tasks in progress.xml index.html tasks in progress.xsl HTML-dokument top level tasks.xml top level tasks.xsl unstarted tasks.xml <u>unstarted</u> tasks.xsl 🖹 who does what.xml 💒 <u>who does what.xsl</u>

Så er rapporten klar til gennemsyn. Hele mappen kan evt. uploades til en webserver.

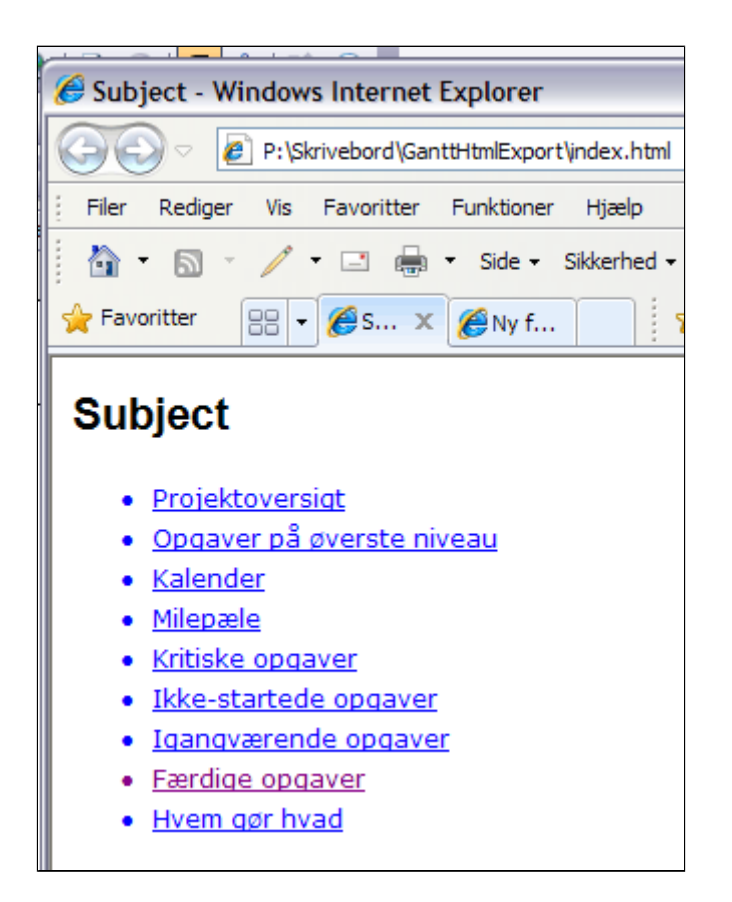

# Videre arbejde

• Undersøg Ganntdiagrammet for huller

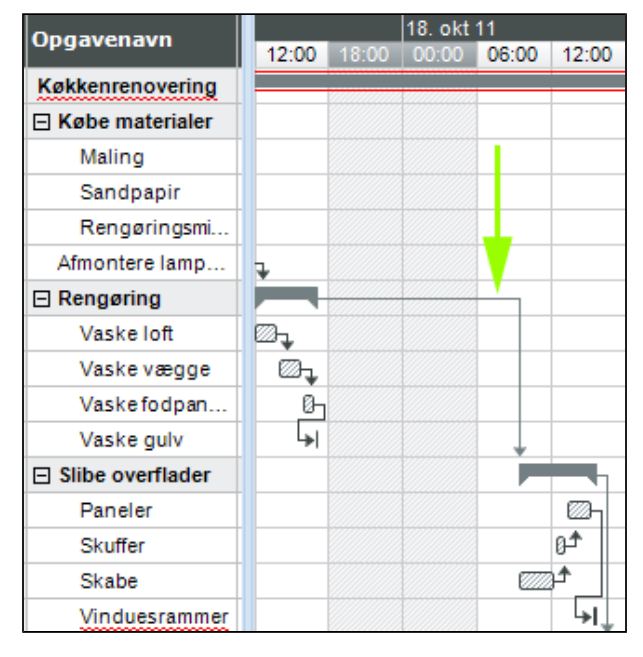

• Studér Kritisk vej

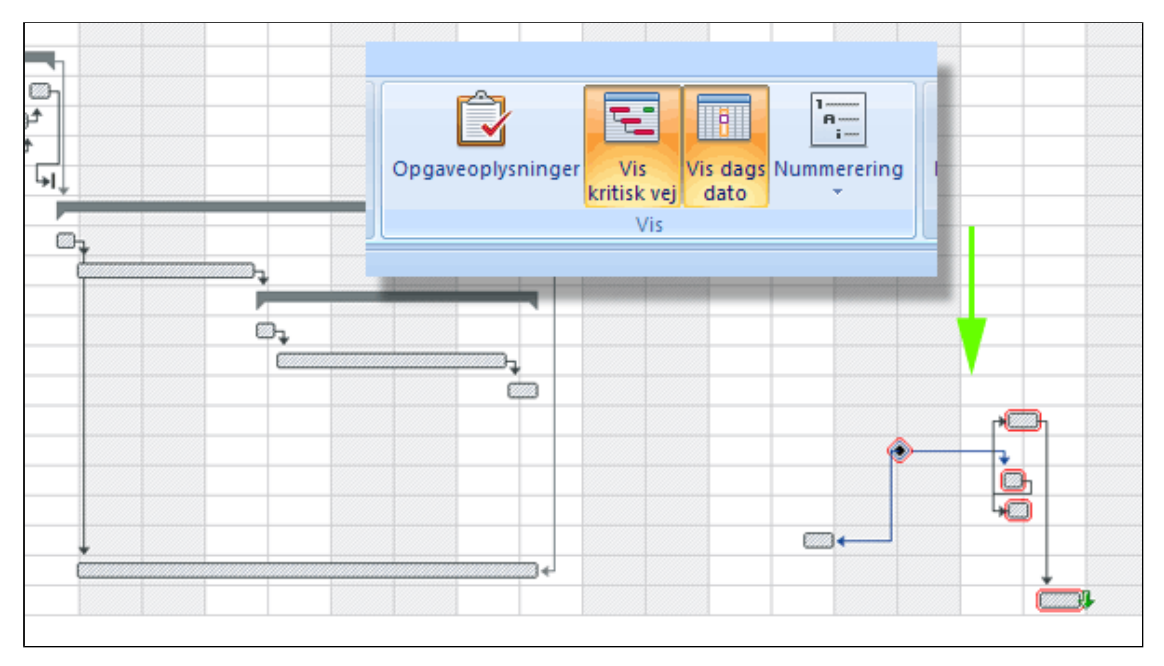

• Optimer designet

• Eksporter til Word, PowerPoint